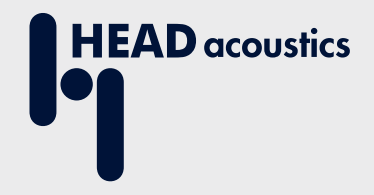

# **APPLICATION NOTE**

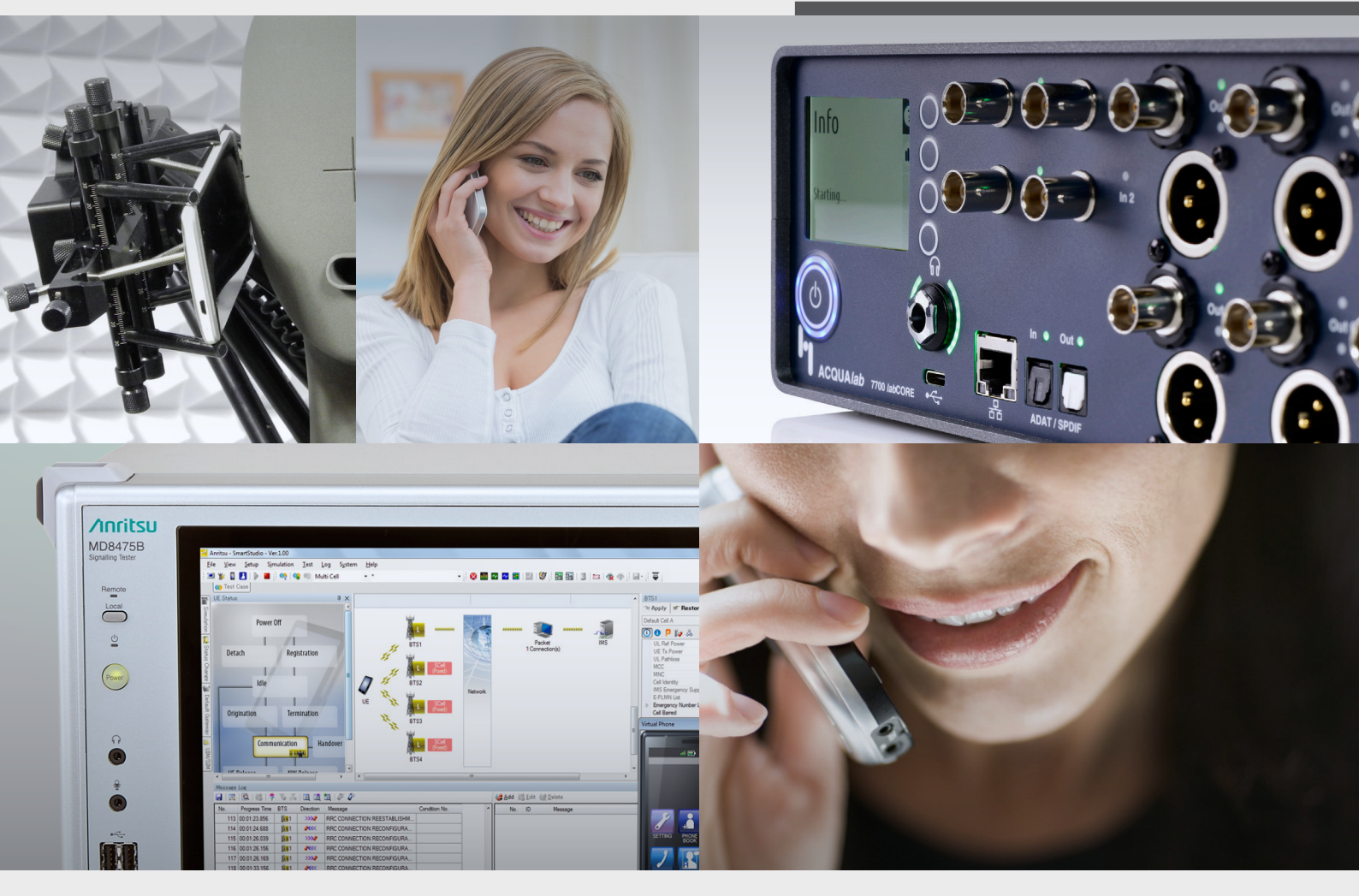

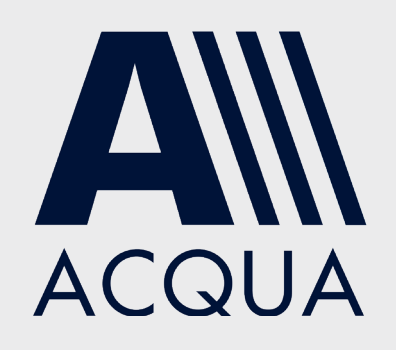

Establish LTE and 2G/3G connections to labCORE via Anritsu MD8475B

# **Application Note**

Establish LTE and 2G/3G connections to *lab*CORE via Anritsu MD8475B

Revision 1

#### Legal notices

#### Copyright

© HEAD acoustics GmbH 2024. All rights reserved. Subject to change.

All rights derived from this, also for partial use, are reserved by HEAD acoustics GmbH, Germany. Reproducing or distributing the document or parts of it in any form is not allowed without express permission from HEAD acoustics GmbH.

#### Trademarks

HEAD acoustics<sup>®</sup> is a registered trademark of HEAD acoustics GmbH.

SmartStudio© is a name trademark of Anritsu Corporation.

# Table of contents

| 1 | Intro | oduction                                                  | 6  |
|---|-------|-----------------------------------------------------------|----|
|   | 1.1   | Brief Description                                         | 6  |
|   | 1.2   | Reference Documentation                                   | 6  |
|   | 1.3   | Acronyms and Abbreviations                                | 6  |
|   | 1.4   | Applied Interfaces at <i>lab</i> CORE and Anritsu MD8475B | 7  |
|   |       | 1.4.1 <i>lab</i> CORE Interfaces Front Panel              | 7  |
|   |       | 1.4.2 <i>lab</i> CORE Interfaces Back Panel               | 7  |
|   |       | 1.4.3 Anritsu MD8475B Interfaces Front Panel              | 8  |
|   |       | 1.4.4 Anritsu MD8475B Interfaces Back Panel               | 8  |
| 2 | LTE   | E Connection                                              | 10 |
|   | 2.1   | Equipment List                                            | 10 |
|   |       | 2.1.1 HEAD acoustics Equipment                            | 10 |
|   |       | 2.1.2 Anritsu Equipment                                   | 10 |
|   |       | 2.1.3 Third Party Equipment                               | 10 |
|   | 2.2   | Configuration Example                                     | 11 |
|   | 2.3   | Cabling                                                   | 11 |
|   |       | 2.3.1 Antenna                                             | 11 |
|   |       | 2.3.2 <i>lab</i> CORE to Anritsu MD8475B                  | 11 |
|   | 2.4   | LTE Connection Establishment                              | 12 |
|   |       | 2.4.1 Preparations                                        | 12 |
|   |       | 2.4.2 Connection Procedure                                | 12 |
| 3 | 2G    | Connection                                                | 22 |
|   | 3.1   | Equipment List                                            | 22 |
|   |       | 3.1.1 HEAD acoustics Equipment                            | 22 |
|   |       | 3.1.2 Anritsu Equipment                                   | 22 |
|   |       | 3.1.3 Third Party Equipment                               | 22 |
|   | 3.2   | Configuration Example                                     | 23 |
|   | 3.3   | Cabling                                                   | 23 |
|   |       | 3.3.1 Antenna                                             | 23 |
|   |       | 3.3.2 <i>lab</i> CORE to Anritsu MD8475B                  | 23 |
|   | 3.4   | 2G Connection Establishment                               | 24 |
|   |       | 3.4.1 Preparation                                         | 24 |
|   |       | 3.4.2 Connection Procedure                                | 24 |

| 3G  | Connection                               | 32                               |
|-----|------------------------------------------|----------------------------------|
| 4.1 | Equipment List                           | 32                               |
|     | 4.1.1 HEAD acoustics Equipment           | 32                               |
|     | 4.1.2 Anritsu Equipment                  | 32                               |
|     | 4.1.3 Third Party Equipment              | . 32                             |
| 4.2 | Configuration Example                    | . 33                             |
| 4.3 | Cabling                                  | 33                               |
|     | 4.3.1 Antenna                            | 33                               |
|     | 4.3.2 <i>lab</i> CORE to Anritsu MD8475B | 33                               |
| 4.4 | 3G Connection Establishment              | 34                               |
|     | 4.4.1 Preparation                        | 34                               |
|     | 4.4.2 Connection Procedure               | . 34                             |
|     | 3G<br>4.1<br>4.2<br>4.3                  | <ul> <li>3G Connection</li></ul> |

# **1** Introduction

# 1.1 Brief Description

This application note approaches the connection establishment between the Anritsu Signaling Tester MD8475B, HEAD acoustics equipment, and the DUT. The presented configurations intend testing mobile devices with current mobile communication standards (LTE, 3G, 2G).

The document consists of three main chapters. One for the LTE (4G) connection and two others for 2G or 3G connection. The structure of the main chapters is similar. The first sub-chapter illustrates the interconnection of all necessary hardware. Afterwards, the next sub-chapter guides step by step through the procedure for a successful connection establishment.

The application requires an advanced user knowledge of HEAD acoustics equipment as well as Anritsu MD8475B. HEAD acoustics will not respond to support requests concerning general handling and technical configuration of Anritsu MD8475B.

## 1.2 Reference Documentation

| Document name               |
|-----------------------------|
| <i>lab</i> CORE Manual      |
| HMS II Manual               |
| ACQUA Online Help           |
| Anritsu MD8475B User Manual |

## 1.3 Acronyms and Abbreviations

| Acronym / Abbreviation | Description                                                            |
|------------------------|------------------------------------------------------------------------|
| ACQUA                  | Advanced Communication Quality Analysis                                |
| AES                    | Audio Engineering Society                                              |
| AMR                    | Adaptive multi-rate                                                    |
| APN                    | Access point name                                                      |
| BNC                    | Bayonet Neill Concelman                                                |
| DUT                    | Device under test                                                      |
| GSM / GPRS             | Global System for Mobile Communications / General Packet Radio Service |
| HHP                    | HEAD Handset Positioner                                                |
| HMS                    | Head Measurement System                                                |
| IMS                    | IP multimedia subsytem                                                 |
| IPsec                  | Internet protocol security                                             |
| IPv4                   | Internet protocol version 4                                            |
| IPv6                   | Internet protocol version 6                                            |
| LED                    | Light-emitting diode                                                   |
| LTE                    | Long Term Evolution                                                    |
| MCC                    | Mobile country code                                                    |
| MNC                    | Mobile network code                                                    |
| PDN                    | Packet data network                                                    |
| QCI                    | QoS class identifier                                                   |
| RF                     | Radio frequency                                                        |
| RTP                    | Real-time transport protocol                                           |

| SIM    | Subscriber identity module             |
|--------|----------------------------------------|
| SIP    | Session initiation protocol            |
| UIM    | User identity module                   |
| VoIP   | Voice over Internet Protocol           |
| W-CDMA | Wideband Code Division Multiple Access |
| XLR    | Ground - left - right                  |

# 1.4 Applied Interfaces at *lab*CORE and Anritsu MD8475B

## 1.4.1 *lab*CORE Interfaces Front Panel

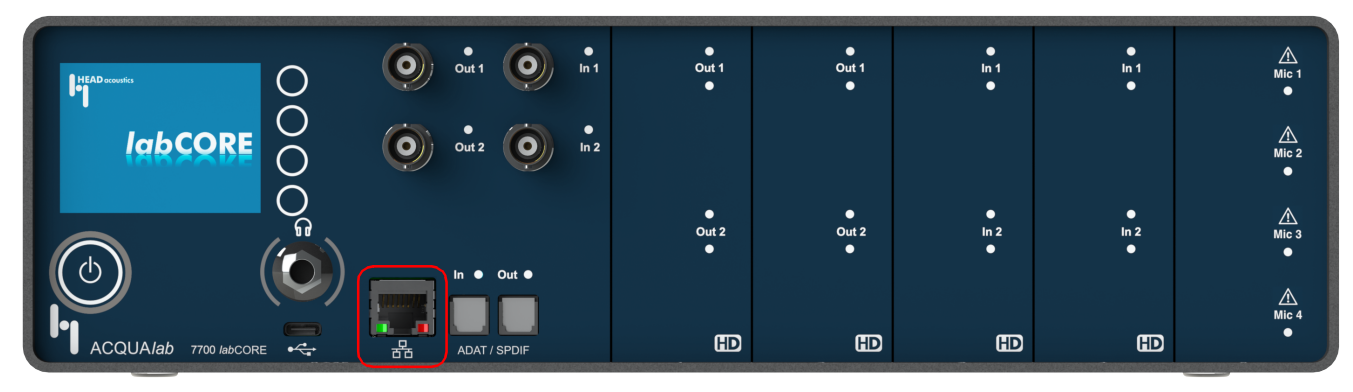

Ethernet interface (RJ45) for measuring IP-based communication

## 1.4.2 *lab*CORE Interfaces Back Panel

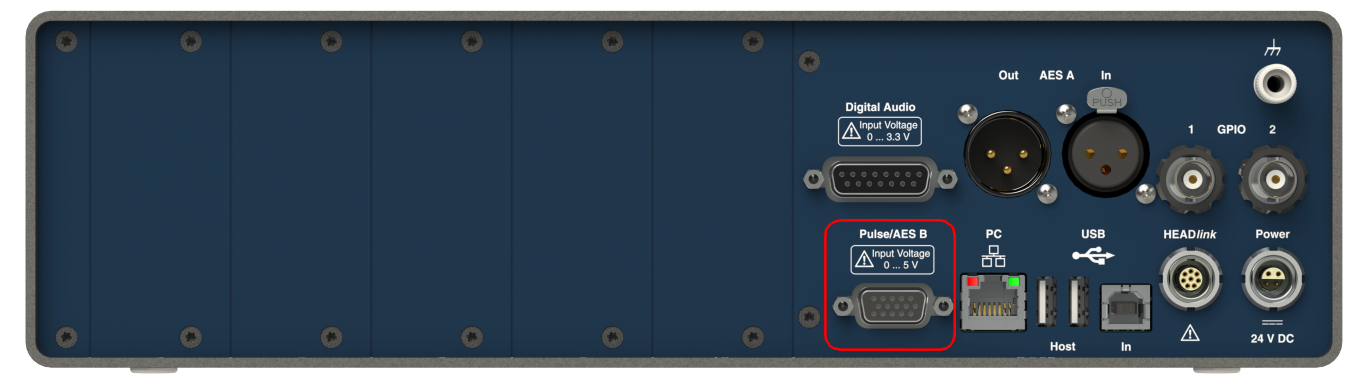

D-Sub (DE-15) Pulse interface

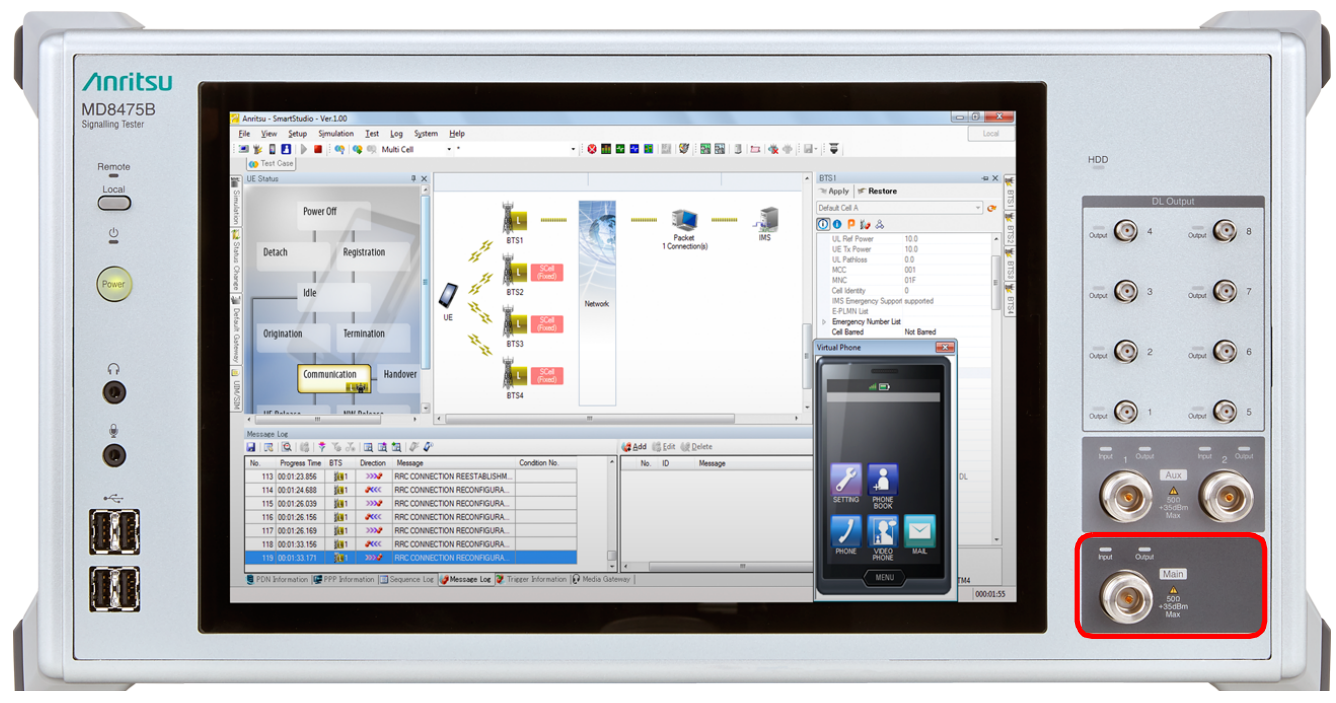

#### 1.4.3 Anritsu MD8475B Interfaces Front Panel

Type N RF antenna connector

### 1.4.4 Anritsu MD8475B Interfaces Back Panel

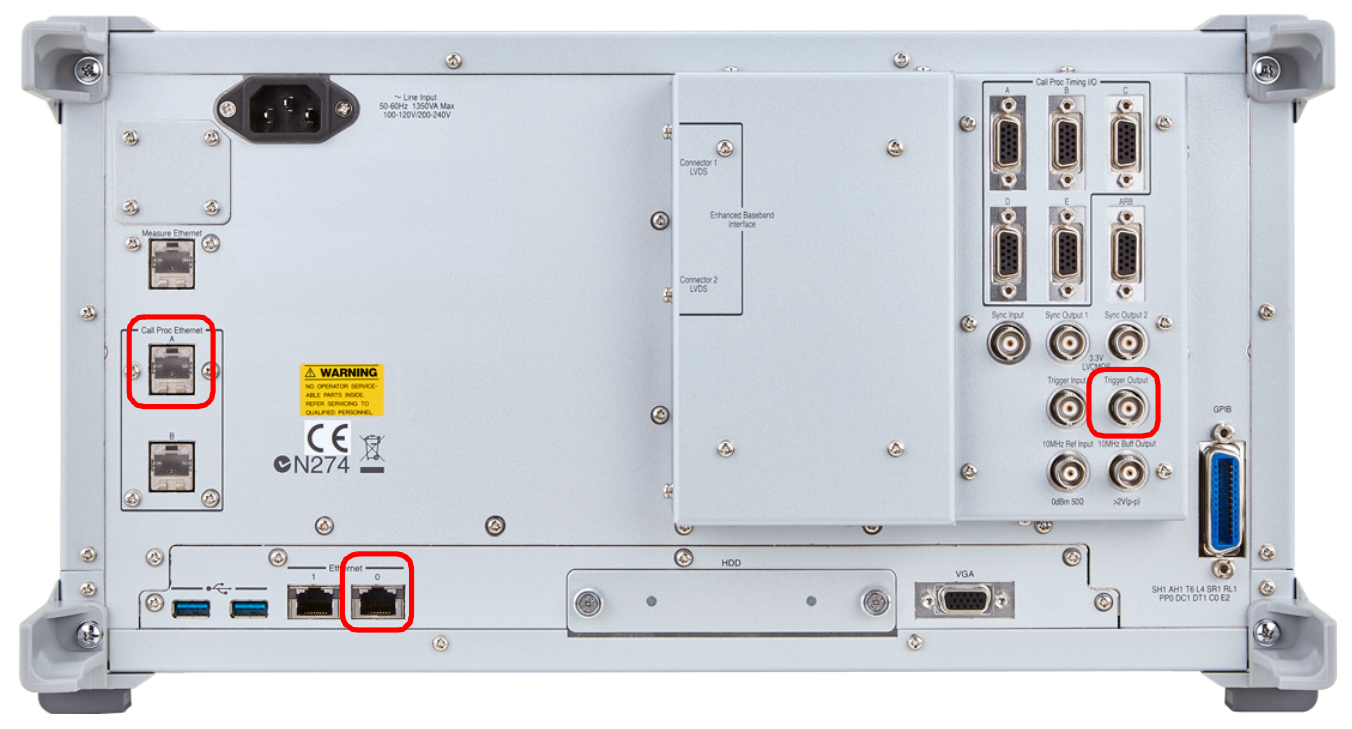

- CallProc Ethernet I/O socket (RJ45)
- Ethernet 0 socket (RJ45)
- Trigger output socket (BNC)

# 2 LTE Connection

# 2.1 Equipment List

#### 2.1.1 HEAD acoustics Equipment

#### Required

- IabCORE (Code 7700), Modular multi-channel hardware platform
  - coreBUS (Code 7710), I/O bus mainboard
  - coreOUT-Amp2 (Code 7720), Power amplifier board
  - coreIN-Mic4 (Code 7730), Microphone input board
  - coreIP (Code 7770), VoIP software extension with at least one of the following voice codecs
    - ► coreIP-AMR (Code 7772), AMR extension
    - ► coreIP-EVS (Code 7773), EVS extension
- ACQUA (Code 6810), Advanced Communication Quality Analysis software
- HMS II.3 (Code 1703), HEAD measurement system with ear simulator and artificial mouth

#### Optional

- IabCORE extensions depending on device under test and/or application case
  - coreIP-IMP (Code 7771), VoIP impairment extension
  - coreBEQ (Code 7741), Binaural equalization
- Any HEAD acoustics handset positioner
  - HHP IV (Code 1406), Motorized handset positioner
  - HHP III.1 (Code 1403), Handset positioner

### 2.1.2 Anritsu Equipment

- Anritsu MD8475B Signaling Tester
- Enhanced Multi-signaling Unit
- SmartStudio©
- LTE FDD Option
- Extended CSCF Option
- LTE Simulation Software
- 1 Year Support Service

### 2.1.3 Third Party Equipment

- Ethernet switch
- 3 x Ethernet cable
- RF antenna
- Computer for ACQUA software
- DUT
- Test SIM card

# 2.2 Configuration Example

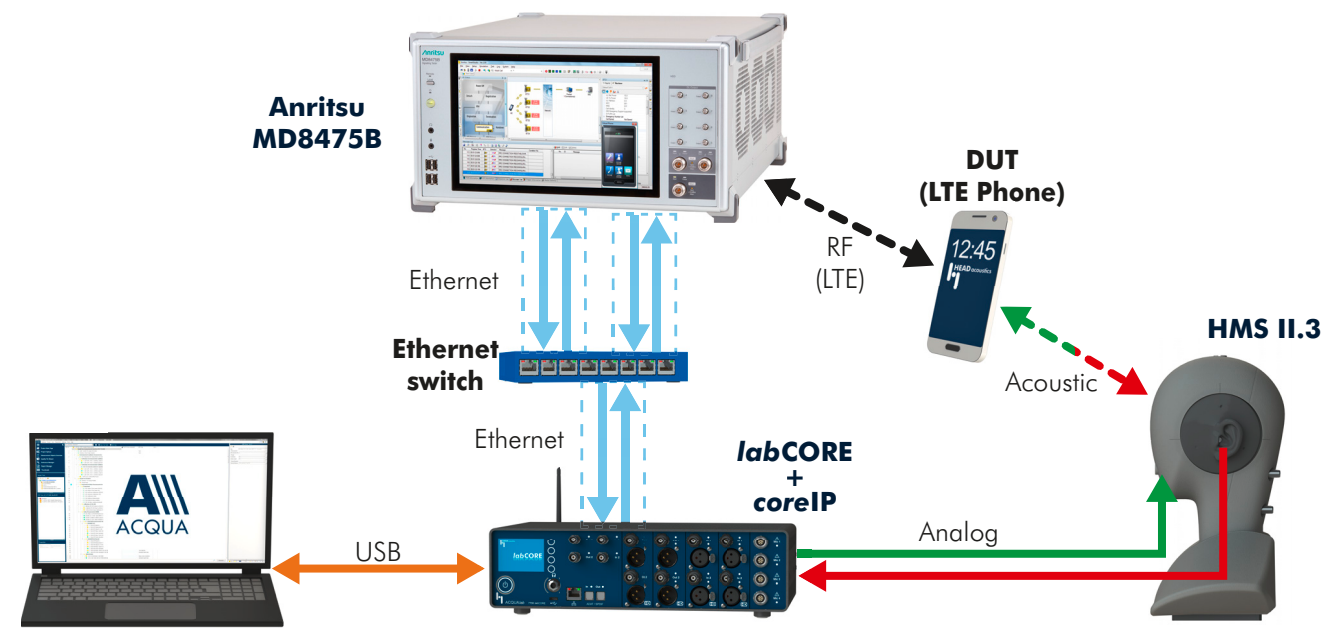

# 2.3 Cabling

## 2.3.1 Antenna

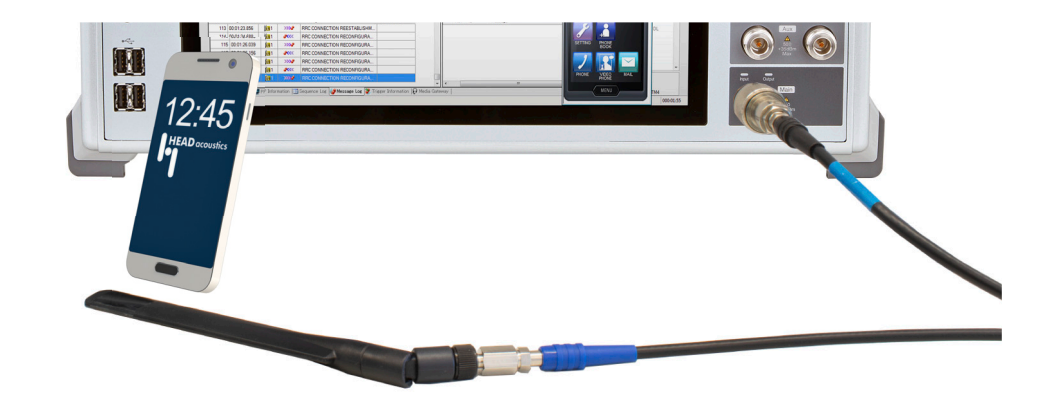

## 2.3.2 IabCORE to Anritsu MD8475B

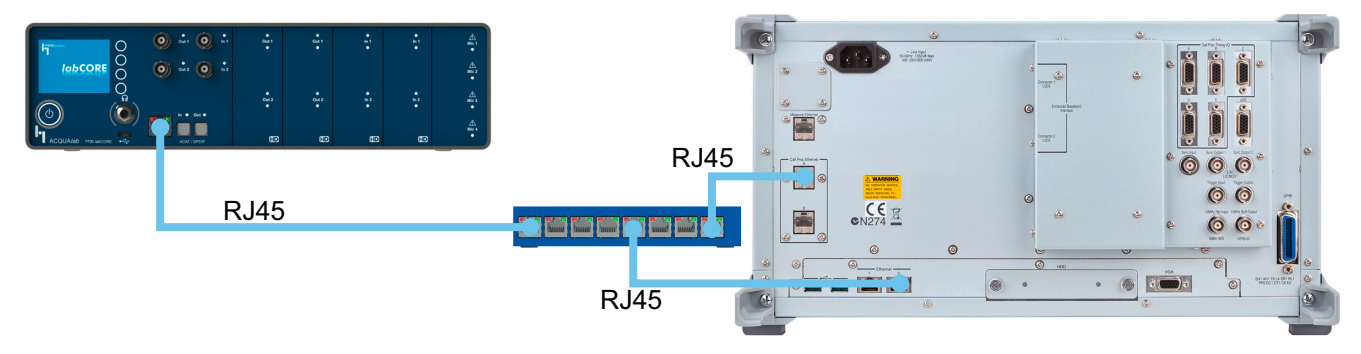

System

<u>H</u>elp

\* \*

# 2.4 LTE Connection Establishment

#### 2.4.1 Preparations

- Interconnect the hardware according to chapter 2.2 and chapter 2.3

<u>F</u>ile

🔳 🐩

Save..

View

- Boot up Anritsu MD8475B
- Open SmartStudio© on Anritsu MD8475B
- Boot up computer and start ACQUA
- Boot up labCORE
- Insert test SIM card into DUT and boot up DUT

### 2.4.2 Connection Procedure

#### Anritsu MD8475B: Simulation Parameter Setup

- 1. Open SmartStudio© on Anritsu MD8475B.
- 2. Select **e** to open **Simulation Parameter Setup**.
- 3. If available, load existing Simulation Parameter Setup by selecting Load...
- 4. Select Simulation.
- 5. Set Simulation Model to LTE.
- 6. Select UIM/SIM.
- 7. Check if the UIM/SIM settings apply to the SIM card of the DUT.
- 8. If desired, save the Simulation Parameter Setup by selecting <u>Save...</u>.
- 9. Confirm Simulation Parameter Setup by selecting <u>OK</u>.

| indiation Parameter Setup                                                                                                    |           |            |      |                                                                                                    |                                                                                                    |                                                                                                    |                                             |                                                                                                    |                                          |            |         |            |            |         |   |
|----------------------------------------------------------------------------------------------------|-----------|------------|------|----------------------------------------------------------------------------------------------------|----------------------------------------------------------------------------------------------------|----------------------------------------------------------------------------------------------------|---------------------------------------------|----------------------------------------------------------------------------------------------------|------------------------------------------|------------|---------|------------|------------|---------|---|
| Simulation                                                                                                    | Simulatio | n Mod      | lel  |                                                                                                    |                                                                                                    |                                                                                                    |                                             |                                                                                                    |                                          |            |         |            |            |         |   |
| Common<br>Status Change<br>Trigger<br>Message Log Monitor                                                                                            |           |            | Ľ    |                                                                                                    |                                                                                                    |                                                                                                    |                                             |                                                                                                    | W-CDMA                                   | TD-SCDMA   | CDMA 1X | EV-DO      | GSM/GPRS   | WLAN    |   |
| Media Gateway                                                                                                    |           | ŵ.         | мім  | 0                                                                                                    | Мо                                                                                                    | dulatio                                                                                                    | n Suppo                                     | ort                                                                                                    | ŵ                                        | ŵ          | ŵ       | iĝi        | Ŵ          | ŵ       |   |
| - PPP                                                                                                    |           | <b>₿</b> - | Supp | ort                                                                                                    | D                                                                                                    | L                                                                                                    | 1                                           | JL                                                                                                    | ₽₩                                       | <b>₽</b> 1 | ₿ C     | DO         | G          | WL      |   |
| PDN Parameter                                                                                                    | BTS1      | ۲          | -    | -                                                                                                    | 64                                                                                                    | -                                                                                                    | 16                                          |                                                                                                    | $\odot$                                  | $\odot$    | $\odot$ | $\bigcirc$ | $\bigcirc$ |         |   |
| ···· Mobile IP                                                                                                    | BTS2      | ۲          | -    | -                                                                                                    | 64                                                                                                    | -                                                                                                    | 16                                          | -                                                                                                    | $\odot$                                  | $\odot$    | $\odot$ | $\odot$    | $\odot$    | $\odot$ |   |
| LIIM/SIM                                                                                                    | DTCO      |            |      |                                                                                                    |                                                                                                    |                                                                                                    |                                             |                                                                                                    |                                          |            |         |            |            |         |   |
| ulation Parameter Setup                                                                                                    | -         | -          |      | -                                                                                                    | -                                                                                                    |                                                                                                    |                                             | -                                                                                                    | -                                        |            | _       |            | _          |         | - |
| Simulation<br>Common<br>Status Change<br>Inager<br>Message Log Montor<br>Defaul Gateway<br>PPP<br>PDF Traineter<br>I. Services<br>Mode IP<br>UIM/SIM |           |            |      | UIM/SIM<br>IMSI:<br>3G Secu<br>CP:<br>OP:<br>OPc:<br>TOP:<br>TOP:<br>TOP:<br>TOP:<br>RAND:<br>AUTN:<br>IK:<br>CK: | 1 Name: P<br>0010<br>nty: <u>TS34</u><br>UIM/SIM N<br>00112<br>00000<br>00000<br>00000<br>01234<br>54CD<br>6754C<br>32675 | 0135Ax<br>012345678<br>108<br>ode (a) (1<br>(2233445566<br>000000000<br>0000000000<br>0000000000<br>56789ABCI<br>FEAB98890<br>CDFEAB988<br>4CDFEAB98 | 39<br>• • • • • • • • • • • • • • • • • • • | OP-/TO<br>BCCDDEEF<br>00000000<br>000000000<br>000000000<br>5789ABCDE<br>54CDFEAB9<br>5762310013<br>2457623100 | Po<br>F<br>000000000<br>=<br>3<br>2<br>1 |            | 0000000 | -          | 00         |         |   |

Anritsu - SmartStudio - Ver.7.20a\_ST03

Load.

Setup

Simulation

<u>T</u>est

🔆 🍳 🔍 Measurement

Log

#### Anritsu MD8475B: Cell Parameter Setup

1. Select is to open Cell Parameter Setup.

| Anritsu - SmartStudio - Ver.7.20a_ST03 |              |               |                     |              |             |                 |              |  |  |  |
|----------------------------------------|--------------|---------------|---------------------|--------------|-------------|-----------------|--------------|--|--|--|
| <u>F</u> ile                           | <u>V</u> iew | <u>S</u> etup | S <u>i</u> mulation | <u>T</u> est | <u>L</u> og | S <u>y</u> stem | <u>H</u> elp |  |  |  |
| 1 💷 🕯                                  | 🖗 🛛 🛛        |               | 🔳 🕴 👒 I 🥨           | - 92         | Measure     | ment            | • *          |  |  |  |

2. If available, load existing Cell Parameter Setup setup by selecting Load ... <u>S</u>ave.. Load. 3. Select LTE from Cell List. Cell Parameter Setup 4. Unfold Common in Cell Parameter. Cell List: Cell Parameter: LTE - Default Cell SISO 🛈 🕕 👂 💩 114 114 114 114 114 114 114 114 5. Set the external attenuation (DL Common
 Cell Name Ref Power and UL Ref Power). It Default Cell SISO Default Cell SISO Default Cell MIMO TRx Ref Point BTS shall match the attenuation of the -30.0 Default Cell C DL Ref Power UE Rx Powe DL Pathloss -30.0 0.0 - W-CDMA RF antenna and the antenna · Default Cell R99 Default Cell HSDPA Default Cell HSPA cable. UL Ref Powe -30.0 -30.0 UE Tx Powe 6. Set the operating band (E-Default Cell HSPA R7 UL Pathloss 0.0 Default Cell HSPA\_R8 MCC 001 UTRA Band) according to the DUT. - TD-SCDMA MNC 01F Default Cell R4 Cell Identity 0 7. Set the network identity MCC IMS Emergency Support E-PLMN List Default Cell HSDPA not supported Default Cell HSUPA according to SIM card Emergency Number List Cell Barred Default Cell HSPA ⊳ CDMA 1X Not Barred preferences. - Default Cell A Access Class Barred Not Barred Access Class Barred Default Cell B Not Barred 8. Set the network identity MNC EV-DO LTE Access Class Barred Default Cell A ▲ LTE RS EPRE according to SIM card -57.8 -57.8 preferences. GSM/GPRS Uplink Target Power Density Default Cell GPRS MME Group ID 32769 Default Cell EGPRS MME Code 0 9. If desired, save the simulation Default Cell NonGPRS TAC - WLAN Duplex Mode parameter setup by FDD E-UTRA Band Band1 selecting <u>Save...</u> Channel (DL) 300 2140.0 Frequency (DL) 10. Confirm cell parameter setup by Channel (UL) Synchronizes with DL 1950.0 requency (UL) selecting OK 10MHz DL Bandwidth UL Bandwidth Number of DL Antennas SameAsDL Transmission Mode DL Modulation Order TM1 64QAM Cell Name Input = ASCII, Length: 1 to 25 Load.. OK Cancel <u>S</u>ave...

#### Anritsu MD8475B: IPsec and Authentication Settings

- 1. Select from the task bar to open IMS services.
- 2. Select and highlight **IPsec settings** from the **Property** list.
- 3. Select [...] to edit IPsec settings.

| File View Virtual         | Network Tool Help        |                   |                         |             |                     |
|---------------------------|--------------------------|-------------------|-------------------------|-------------|---------------------|
| ) 🔊 🔘 🛸 Ping              |                          |                   |                         |             |                     |
| Mirtual Notwork Lint      |                          |                   |                         |             |                     |
|                           | lata 197                 |                   |                         |             |                     |
| r£ a≣ 🥵 vad 🔏 De          | iele T.                  |                   |                         |             |                     |
| VNID CSCF                 |                          | DHCPV6            | DNS                     | DNS2        | MVVI                |
| 1 192.168.1               | .2                       |                   | 192.168.1.2             |             |                     |
| 2001:0:0:                 | 102                      |                   | 2001:0:0:1::2           |             |                     |
| 2 192.100.1               | - 12                     |                   | -                       | -           | -                   |
| (                         | III                      |                   |                         |             |                     |
| /irtual Network Informati | on                       |                   |                         |             |                     |
|                           | Property                 |                   |                         | Information |                     |
| Monitoring UA             | sip:user@anritsu-cscf.co | m 🔺 Target Servig | e CSCF 👻                |             |                     |
| SMSC Auto Forward         | False                    |                   |                         |             |                     |
| IMS Authentication        | False                    | Monitoring U      | JA Virtual UA User Info |             |                     |
| > User List               | [Count = 0]              | = User List-      |                         |             | Advanced Mod        |
| Response Compare          | False                    | MS Aut            | hentication             |             | R Server's Behav    |
| IPsec Settings            | Active                   |                   | 1.00 00 10 1            |             | <br>O Namel         |
| Extension                 | True                     | User Nan          | ne                      |             | • Normai            |
| Virtual UA Enabled        | True                     |                   |                         |             | Ignore Reques       |
| Virtual UA                | sip:0123456789@test.3g   | IPP               |                         |             | Send Error Respo    |
| Max-Expires               | 1000000                  |                   |                         |             | 400 Bad Dequeet     |
| Communication For         | IDUU<br>VO Foloo         | Bagistara         | d List                  |             | <br>400 Dua request |
| Originating ID            | True                     | Registere         |                         |             | P-CSCF Restorat     |
| Terminating ID            | True                     | Min-Expire:       | s 0 👘 🗼 rejected        | *           | B Virtual UA's Beh  |
| Precondition              | False                    |                   | Public Identity         | Expire Date | Make Call           |
| Early Media               | False                    |                   |                         |             |                     |
| AutoAnswer                | True                     | -                 |                         |             | make video ca       |
|                           |                          |                   |                         |             | End Call            |

4. Check the IPsec Active box and edit × IPsec Settings the settings according to the DUT. ✓ IPsecActive or Active algorithm Uncheck the IPsec Active box to 🔽 hn deactivate IPsec. hmac-sha-1-96 5. Select to confirm IPsec OK Settings. Active encrypt-algorithm V T 🔽 aes-cbc 🔽 null OK Cancel 6. Set IMS Authentication to either True Monitoring UA sip:user@anritsu-cscf.com ٠ Target Service or False according to the DUT. SMSC Auto Forward False Monitoring UA IMS Authentication False User List [Count = 0] User List-Ξ Response Compare False IMS Authe IPsec Settings Active m User Name Extension True Virtual UAEnabled True Virtual UA sip:0123456789@test.3gpp Max-Expires 1000000 Min-Expires 1500

#### Anritsu MD8475B: PDN Parameter Setup

- Select *P* from the task bar to switch back to the SmartStudio© main screen.
- 2. Select the **Packet** icon to display the PDN information window.
- Double-click on the row of the DUT that is connected via LTE connection to the radio tester. The PDN Parameter Setup of the DUT pops up.
- 4. Confirm the APN name at **Check APN**. Change it if necessary.
- Confirm the IP Type. Change if necessary.
- 6. Select the tab **User Equipment**. Check and confirm the **IPv6** address of the DUT.

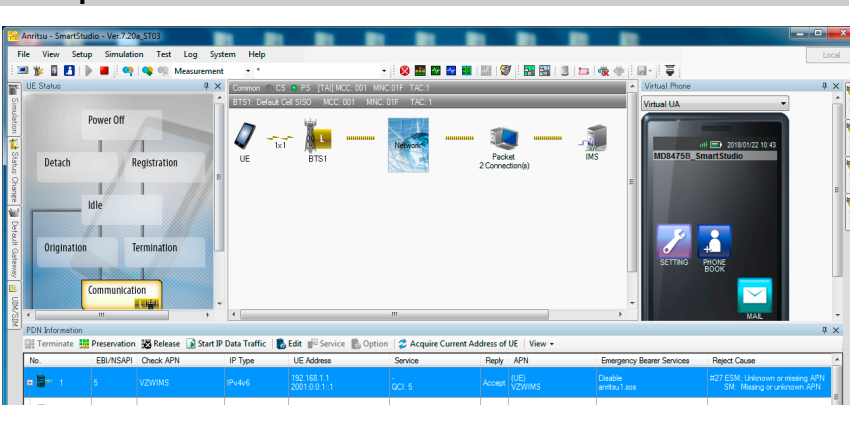

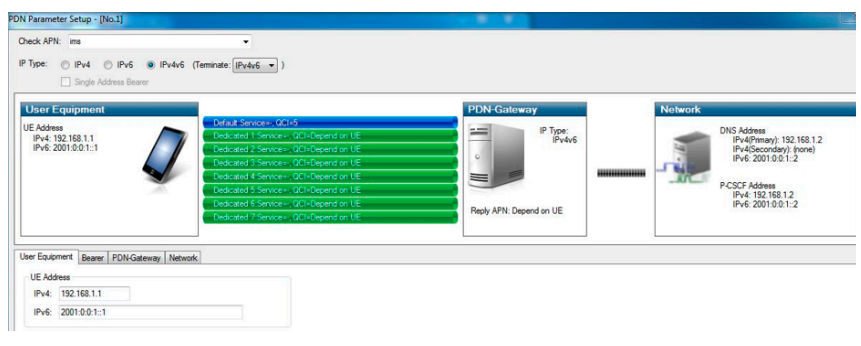

- 7. Select the **Bearer** tab.
- 8. Confirm the value **5** for the **QCI** of the default service.

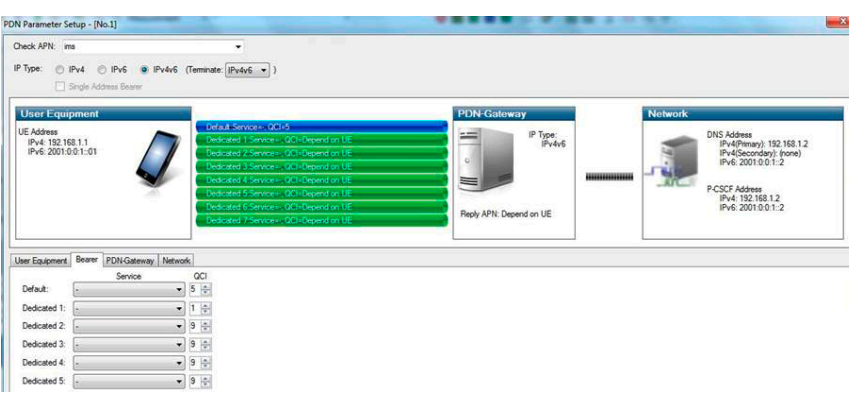

- 9. Select the Network tab.
- 10. The default settings apply.
- 11. Select <u>OK</u> to confirm and finish the PDN Parameter Setup.
- 12. Select b to start the simulation.

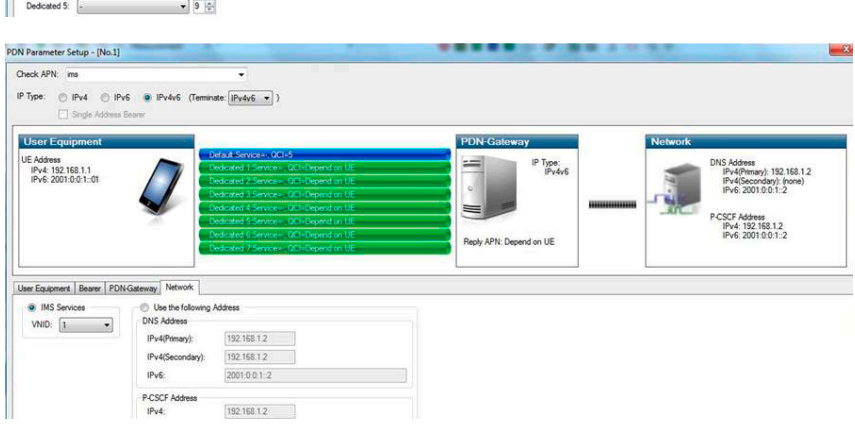

#### Anritsu MD8475B: IMS Server

- 1. Select from the task bar to open IMS services.
- 2. Set the DUT in offline mode / airplane mode.

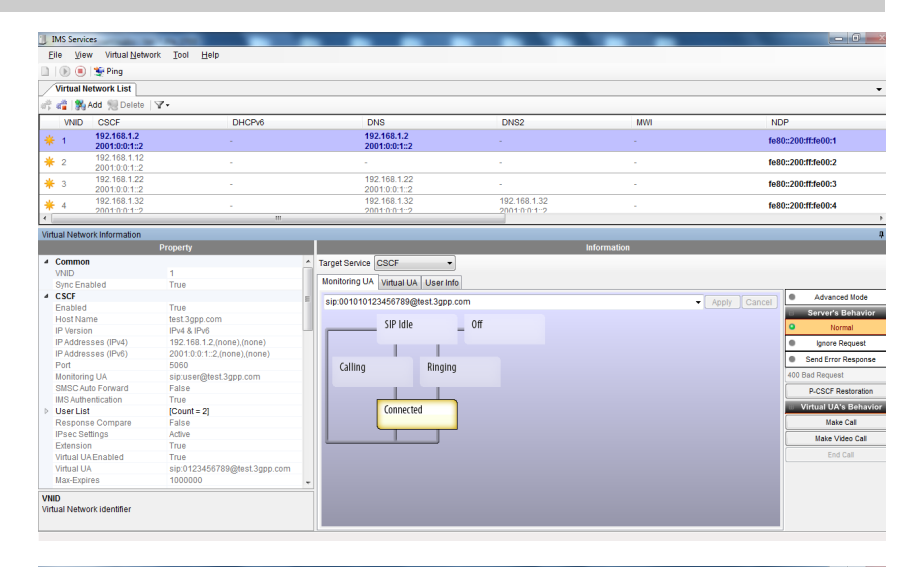

- 3. Select the User Info tab.
- 4. Select Authentication to unlock IMS authentication.

| Eile View Virtual Network Iool Help                                                                                                    |                                                                                                    |                              |        |                                                                                                    |  |  |  |  |  |  |  |
|----------------------------------------------------------------------------------------------------|----------------------------------------------------------------------------------------------------|------------------------------|--------|----------------------------------------------------------------------------------------------------|--|--|--|--|--|--|--|
|                                                                                                    |                                                                                                    |                              |        |                                                                                                    |  |  |  |  |  |  |  |
| Virtual Network List                                                                                                    |                                                                                                    |                              |        |                                                                                                    |  |  |  |  |  |  |  |
| 🚓 🚅 🞇 Add 📜 Delete   🛛 -                                                                                                    |                                                                                                    |                              |        |                                                                                                    |  |  |  |  |  |  |  |
| VNID CSCF DHCPv6                                                                                                    | DNS                                                                                                    | DNS2                         | MWI    | NDP                                                                                                    |  |  |  |  |  |  |  |
| * 1 192.168.1.2<br>2001:0:0:1::2                                                                                                    | 192.168.1.2<br>2001:0:0:1::2                                                                                                    |                              |        | fe80::200:ff:fe00:1                                                                                                    |  |  |  |  |  |  |  |
| * 2 192.168.1.12<br>2001:0:0:1::2 -                                                                                                    |                                                                                                    |                              |        | fe80::200:ff:fe00:2                                                                                                    |  |  |  |  |  |  |  |
| * 3 192.168.1.22 -<br>2001:0:0:1::2 -                                                                                                    | 192.168.1.22<br>2001:0:0:1:2                                                                                                    |                              |        | fe80::200:ff:fe00:3                                                                                                    |  |  |  |  |  |  |  |
| ★ 4 192.168.1.32<br>2001:0:0:1:2 -                                                                                                    | 192.168.1.32<br>2001:0:0:1:2                                                                                                    | 192.168.1.32<br>2001/0.0.1.2 |        | fe80::200:ff:fe00:4                                                                                                    |  |  |  |  |  |  |  |
| Virtual Network Information                                                                                                    |                                                                                                    |                              |        | 7                                                                                                    |  |  |  |  |  |  |  |
| Property                                                                                                    |                                                                                                    | Infor                        | mation |                                                                                                    |  |  |  |  |  |  |  |
| Vision         1           Sync Enabled         Tue           CSGF         Tue           Enabled         Tue           Enabled         Tue           Exactly         Tue           Part         Stop           PAdresses (IPv8)         IPA 48 L2nnes L(none), (none           Part         2001 0.0.1.2, (none), (none           Part         500           Monton-Grade Forward         sp. user@les1.2pp.com           Mits Authentication         Tue           Pact List         Count = 21           Response Compare         False           Pace Coll         Tue           Vac List         Tue           Vac List         Tue           Vac List         Tue           Vac Visual Network (dentifier | Peption Constraints Person Constraints Person Constraints Peption Peption Peption Peption Peption Peption Peption Person Person | er indo                      | Date   | Advanced Node     Server's Bithodor     O Normal     Gyron Regust     Send form Response     Color Response     Color Response     Victual DA's Bithvior     Maa Color Cal     End Cal |  |  |  |  |  |  |  |

#### ACQUA Computer: Hardware Configuration and Radio Tester Wizard

- 1. Start Hardware Configuration.
- 2. Select *lab*CORE and build the configuration.

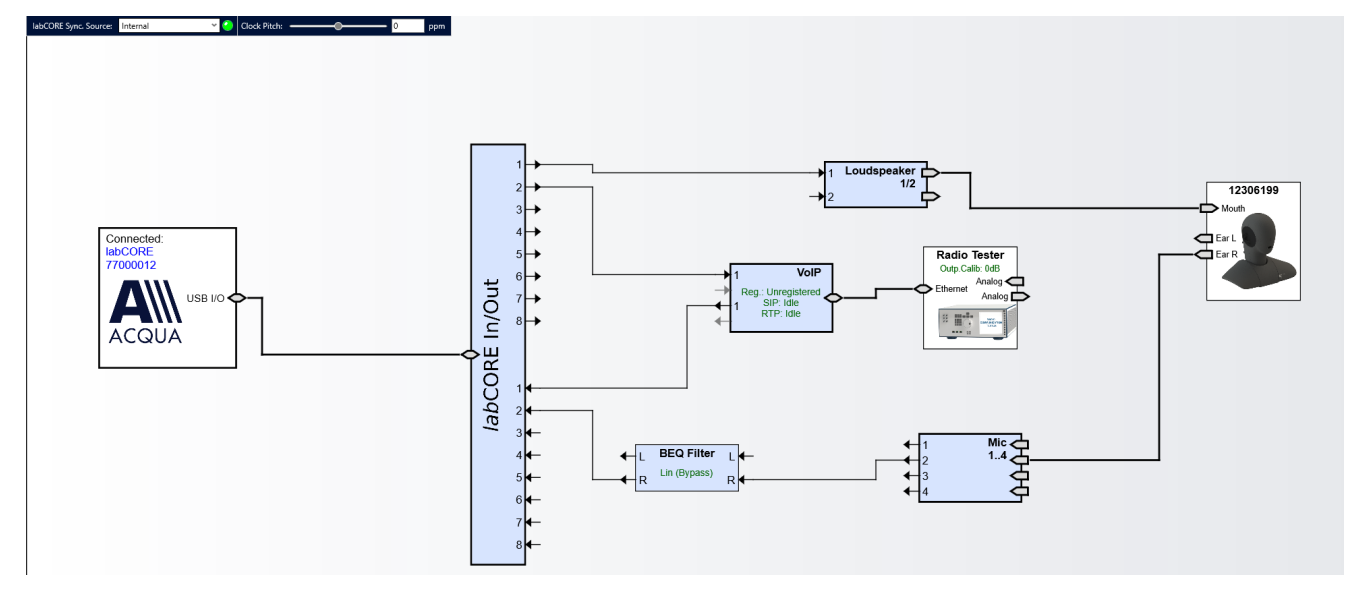

3. Select the VolP block.

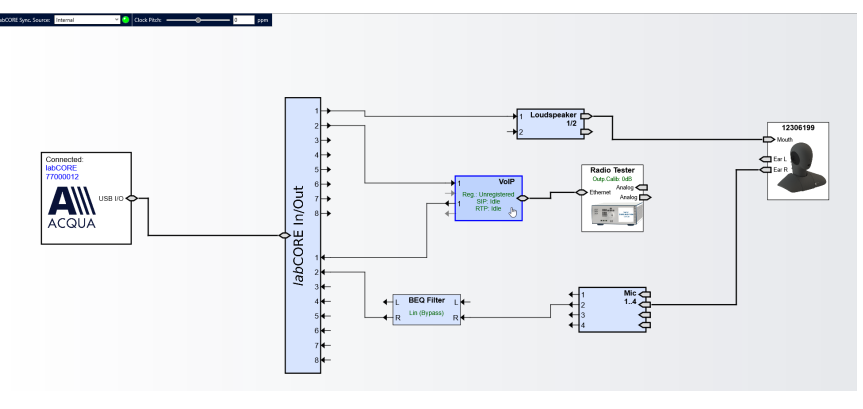

- 4. Select the Call tab.
- 5. Enable Automatic Jitter Buffer Reset.
- 6. Select Radio Tester Wizard.

| VoIP Settings                                                                                                    |                                                                                                   | >                    |
|----------------------------------------------------------------------------------------------------|---------------------------------------------------------------------------------------------------|----------------------|
| 🝸 🔄 🖬 🔍 Network Impair                                                                                                    | ments                                                                                             |                      |
| Network Settings SIP Settings RTP Settings Call Radio T                                                                                                    | ester Wizard                                                                                      |                      |
| SIP Call<br>Target<br>Autocomplete Type to see auto completion<br>Status Idle<br>RTP Stream<br>Remote 127.0.0.1<br>Status Idle<br>Example Status Idle<br>Status Idle<br>Status Status S | Debug<br>VolP Log Active<br>Download<br>Reset<br>Jitter Buffer Reset<br>Automatic<br>Manual Reset |                      |
| Status: Audio System 🥥 Reset VoIP System 🥥 Reset                                                                                                    | SIP Registration 🔘 SIP Call 🔘                                                                     | <u>R</u> TP Stream 🔘 |

 Select the Anritsu MD8475B. The Internet protocol (IPv4, IPv6) depends on the DUT.

| VoIP Settings                                         |                                                        |                                                                                 |                            |                    |                | 2                  |
|-------------------------------------------------------|--------------------------------------------------------|---------------------------------------------------------------------------------|----------------------------|--------------------|----------------|--------------------|
| 7                                                     |                                                        | - 🛛 🖬 🔍                                                                         | Network Impai              | rments             |                |                    |
| Network Settings SIP Se                               | ettings F                                              | RTP Settings Ca                                                                 | II Radio                   | Tester Wizard      |                |                    |
| Select Radio Tester<br>IP Settings                    | Select                                                 | Radio Test                                                                      | er                         |                    |                |                    |
| SIP Settings<br>Registrar Settings<br>Check Parameter | Anrit     Anrit     Anrit     Anrit     Anrit     Rohe | su MD8475 LTE (IP)<br>su MD8475 LTE (IP)<br>su MD8475 2G/3G<br>de & Schwarz CMW | 4 <u>4</u><br>(6)<br>V 500 |                    |                |                    |
|                                                       |                                                        |                                                                                 |                            |                    | < <u>B</u> ack | <u>N</u> ext >     |
| Status: Audio System 🥝                                | Reset                                                  | VoIP System 🥝                                                                   | Reset                      | SIP Registration 🔘 | SIP Call 🔘     | <u>R</u> TP Stream |

- 8. Select IP Settings.
- 9. Enter / verify the IP Settings.

| VoIP Settings >                                                     |                          |            |        |           |                  |                |                      |  |  |  |  |
|---------------------------------------------------------------------|--------------------------|------------|--------|-----------|------------------|----------------|----------------------|--|--|--|--|
| 7                                                                   | •                        | 0 🖬 🛛      | K Netv | vork Impa | irments          |                |                      |  |  |  |  |
| Network Settings SIP Settings RTP Settings Call Radio Tester Wizard |                          |            |        |           |                  |                |                      |  |  |  |  |
| Select Radio Tester IP Settings                                     |                          |            |        |           |                  |                |                      |  |  |  |  |
| IP Settings                                                         |                          |            |        |           |                  |                |                      |  |  |  |  |
| RTP Settings                                                        |                          |            |        |           | 101              |                |                      |  |  |  |  |
| SIP Settings                                                        | IP                       | 192 .      | 168 .  | 1 .       | 101              |                |                      |  |  |  |  |
| Registrar Settings                                                  | s Subnet Mask<br>Gateway | 255 .      | 255 .  | 0.        | 0                |                |                      |  |  |  |  |
| Check Parameter                                                     |                          | 192 .      | 168 .  | 1.        | 2                |                |                      |  |  |  |  |
|                                                                     | DNS                      | υ.         | 0.     | 0.        | 0                |                |                      |  |  |  |  |
|                                                                     |                          |            |        |           |                  |                |                      |  |  |  |  |
|                                                                     |                          |            |        |           |                  |                |                      |  |  |  |  |
|                                                                     |                          |            |        |           |                  |                |                      |  |  |  |  |
|                                                                     |                          |            |        |           |                  |                |                      |  |  |  |  |
|                                                                     |                          |            |        |           |                  |                |                      |  |  |  |  |
|                                                                     |                          |            |        |           |                  |                |                      |  |  |  |  |
|                                                                     |                          |            |        |           |                  |                |                      |  |  |  |  |
|                                                                     |                          |            |        |           |                  | < <u>B</u> ack | <u>N</u> ext >       |  |  |  |  |
| Status: Audio System 🥝                                              | Reset V                  | OIP System | 0      | Reset     | SIP Registration | n 🔘 SIP Call 🔘 | <u>R</u> TP Stream 🔘 |  |  |  |  |

#### 10. Select RTP Settings.

- 11. Enter a suitable initial jitter buffer length. Default setting is 140 ms.
- 12. Select the desired voice codec.

| VoIP Settings                                         |                                                                                                    |                                                                                             |                     |                | >              |
|-------------------------------------------------------|----------------------------------------------------------------------------------------------------|---------------------------------------------------------------------------------------------|---------------------|----------------|----------------|
| Network Settings SIP Se                               | • 🖸                                                                                                    | 🛃 🔌 Network Impairm<br>ngs Call Radio Te                                                    | ents<br>ster Wizard |                |                |
| Select Radio Tester<br>IP Settings                    | RTP Setting                                                                                            | S                                                                                           |                     |                |                |
| SIP Settings<br>Registrar Settings<br>Check Parameter | General<br>Initial jitter buffe<br>Packet Length<br>Codec Configura<br>Codec<br>Encoder Param.<br>FMTP | r length 140<br>20<br>tion<br>AMR<br>octet-align=1;fixed-local-n<br>octet-align=1;max-red=0 | ) ms<br>ms<br>      |                |                |
|                                                       |                                                                                                    |                                                                                             |                     | < <u>B</u> ack | <u>N</u> ext > |
| Status: Audio System 🥝                                | Reset VolP                                                                                             | System 🥝 Reset                                                                              | SIP Registration 🔘  | SIP Call 🔘     | RTP Stream     |

#### 13. Select SIP Settings.

14. Enter / verify the SIP settings.

| VoIP Settings             |           |                  |                 |                    |                | >                    |
|---------------------------|-----------|------------------|-----------------|--------------------|----------------|----------------------|
| 7                         |           | 🔹 🖸 🖬 🔍 i        | Network Impairr | nents              |                |                      |
| Network Settings SIP Set  | ettings R | TP Settings Call | Radio T         | ester Wizard       |                |                      |
| Select Radio Tester       | SIP Se    | ttings           |                 |                    |                |                      |
| IP Settings               |           |                  |                 |                    |                |                      |
| RTP Settings SIP Settings | SIP Port  | 7060             | UDP             | ~                  |                |                      |
| Registrar Settings        | Contact   | sip:2345@192.16  | 58.1.3:7060     |                    |                |                      |
| Check Parameter           |           |                  |                 |                    |                |                      |
|                           |           |                  |                 |                    |                |                      |
|                           |           |                  |                 |                    |                |                      |
|                           |           |                  |                 |                    |                |                      |
|                           |           |                  |                 |                    |                |                      |
|                           |           |                  |                 |                    |                |                      |
|                           |           |                  |                 |                    |                |                      |
|                           |           |                  |                 |                    |                |                      |
|                           |           |                  |                 |                    |                |                      |
|                           |           |                  |                 |                    | < <u>B</u> ack | <u>N</u> ext >       |
| Status: Audio System 🥥    | Reset     | VoIP System 🥝    | Reset           | SIP Registration 🔘 | SIP Call 🔘     | <u>R</u> TP Stream 🔘 |

- 15. Select Registrar Settings.
- 16. Enter / verify the Registrar settings.

| VoIP Settings            |                      |                   |                    |                | >                    |
|--------------------------|----------------------|-------------------|--------------------|----------------|----------------------|
| 7                        | - 00 🖬               | 🔌 Network Impa    | irments            |                |                      |
| Network Settings SIP Set | ettings RTP Settings | Call Radio        | Tester Wizard      |                |                      |
| Select Radio Tester      | Registrar Sett       | ings              |                    |                |                      |
| IP Settings              |                      |                   |                    |                |                      |
| RTP Settings             | Registrar            |                   |                    |                |                      |
| SIP Settings             | Server Address       | 192.168.1.2:5060  |                    |                |                      |
| Registrar Settings       | User ID              | 2345              |                    |                |                      |
| Check Parameter          | Password             |                   |                    |                |                      |
|                          | Identity             | sip:2345@test.3gp | p.com              |                |                      |
|                          | Contact Parameter    | I                 |                    |                |                      |
|                          | Outbound Proxy       | 192.168.1.2       |                    |                |                      |
|                          |                      |                   |                    |                |                      |
|                          |                      |                   |                    |                |                      |
|                          |                      |                   |                    |                |                      |
|                          |                      |                   |                    |                |                      |
|                          |                      |                   |                    |                |                      |
|                          |                      |                   |                    | < <u>B</u> ack | <u>N</u> ext >       |
| Status: Audio System 🥥   | Reset VoIP Syst      | em 🥝 Reset        | SIP Registration 🥥 | SIP Call 🔘     | <u>R</u> TP Stream 🥥 |

- 17. Select Check Parameters.
- 18. Verify all set parameters.
- 19. Select **Apply** to register the *lab*CORE at Anritsu MD8475B.

| VoIP Settings                                      |                                                      |                                                                        |                          |                        |                | >                  |
|----------------------------------------------------|------------------------------------------------------|------------------------------------------------------------------------|--------------------------|------------------------|----------------|--------------------|
| Network Settings     SIP S                         | ettings R                                            | TP Settings Cal                                                        | Network Impa             | ) Tester Wizard        |                |                    |
| Select Radio Tester<br>IP Settings<br>RTP Settings | Check<br>Press Apply                                 | v to configure the la                                                  | CORE                     |                        |                |                    |
| SIP Settings                                       | IP: 192.168<br>Subnet M                              | 3.1.3<br>ask: 255.255.0.0                                              |                          |                        |                |                    |
| Registrar Settings                                 | Gateway:<br>DNS: 192.                                | 192.168.1.2<br>168.1.2                                                 |                          |                        |                |                    |
| Check Parameter                                    | Initial jitte<br>Codec: AN<br>Encoder P<br>FMTP: oct | r buffer length: 14<br>IR<br>arameter: octet-ali<br>et-align=1;max-red | 0<br>gn=1;fixed-lo<br>=0 | cal-mode=7;request-rem | ote-mode=7;d   | tx=0               |
|                                                    | <                                                    |                                                                        |                          |                        |                | >                  |
|                                                    | _                                                    |                                                                        |                          |                        | < <u>B</u> ack | Apply              |
| Status: Audio System 🥝                             | Reset                                                | VoIP System 🥝                                                          | Reset                    | SIP Registration 🥥     | SIP Call 🔘     | <u>R</u> TP Stream |

- 20. The green LED at the bottom confirms the successful **SIP Registration**.
- 21. The SIP address of *lab*CORE appears in the **Registered List** on Anritsu MD8475B.

| 🔽 🔲 🔚 📉 Network Impair                                 | ments               |  |
|--------------------------------------------------------|---------------------|--|
| etwork Settings SIP Settings RTP Settings Call Radio T | Fester Wizard       |  |
| SIP Call                                               | Debug               |  |
| Target 🗸 🗸 🗸                                           | VoIP Log Active     |  |
| Autocomplete Type to see auto completion               | Download            |  |
|                                                        | Reset               |  |
| Status 🥝 Streams running                               |                     |  |
|                                                        | Jitter Buffer Reset |  |
| • can                                                  | Automatic           |  |
| RTP Stream                                             | Manual Reset        |  |
| Remote 127.0.0.1                                       |                     |  |
| Status 🕘 Unavailable                                   |                     |  |
| Start Stop                                             |                     |  |
|                                                        |                     |  |
|                                                        |                     |  |
|                                                        |                     |  |
|                                                        |                     |  |
|                                                        |                     |  |

#### Anritsu MD8475B: IMS Server

- 1. Set the DUT back online and let it register at the IMS server.
- 2. The SIP address of the DUT appears in the **Registered List** on Anritsu MD8475B.
- 3. If IPsec is active at Anritsu MD8475B: Select

IMS Authentication to lock IMS authentication. Do not lock IMS authentication if IPsec is inactive at Anritsu MD8475B and not required by the DUT.

4. Check if DUT and *lab*CORE have the same public identity address (example@test3gpp.com) in the **Registered List**.

| 1 (P) (P) (P) (P) (P)                                                                                                    | ouk Tool Telb                                                                                                    |                                                                                                    |                                                                                                    |                                                           |                                                                                                    |
|----------------------------------------------------------------------------------------------------|----------------------------------------------------------------------------------------------------|----------------------------------------------------------------------------------------------------|----------------------------------------------------------------------------------------------------|-----------------------------------------------------------|----------------------------------------------------------------------------------------------------|
| () Set and the set of the set of |                                                                                                    |                                                                                                    |                                                                                                    |                                                           |                                                                                                    |
| Virtual Network List                                                                                                    | <b>V</b> .                                                                                                    |                                                                                                    |                                                                                                    |                                                           |                                                                                                    |
| VNID CSCF                                                                                                    | DHCPv6                                                                                                    | DNS                                                                                                    | DNS2                                                                                                    | MWI                                                       | NDP                                                                                                    |
| 1 192.168.1.2                                                                                                    |                                                                                                    | 192.168.1                                                                                                    | .2                                                                                                    |                                                           | fe80::200:ff:fe00:1                                                                                                    |
| 192.168.1.12                                                                                                    |                                                                                                    | 2001:0:0:                                                                                                    | 1.:2                                                                                                    |                                                           |                                                                                                    |
| 2001:0:0:1:2                                                                                                    |                                                                                                    |                                                                                                    |                                                                                                    |                                                           | fe80::200:ff:fe00:2                                                                                                    |
| k 3 192.168.1.22                                                                                                    |                                                                                                    | 192.168.1                                                                                                    | .22                                                                                                    |                                                           | fe80::200:ff:fe00:3                                                                                                    |
| 192 168 1 32                                                                                                    |                                                                                                    | 2001.0.0.                                                                                                    | 32 192 168 1 32                                                                                                    |                                                           |                                                                                                    |
| 4 2001-0-0-1-2                                                                                                    |                                                                                                    | 2001-0-0                                                                                                    | 1-2 2001-0-0-1-2                                                                                                    |                                                           | fe80::200:ff:fe00:4                                                                                                    |
|                                                                                                    |                                                                                                    |                                                                                                    |                                                                                                    |                                                           |                                                                                                    |
| ual Network Information                                                                                                    |                                                                                                    |                                                                                                    |                                                                                                    |                                                           |                                                                                                    |
|                                                                                                    | Property                                                                                                    |                                                                                                    |                                                                                                    | Information                                               |                                                                                                    |
| Common                                                                                                    |                                                                                                    | <ul> <li>Target Service CSCF</li> </ul>                                                                                                    | •                                                                                                    |                                                           |                                                                                                    |
| VNID                                                                                                    | 1                                                                                                    | I manual sector                                                                                                    | The second second                                                                                                    |                                                           |                                                                                                    |
| Sync Enabled                                                                                                    | True                                                                                                    | Monitoring UA   Virtua                                                                                                    | II UA Oser Inio                                                                                                    |                                                           |                                                                                                    |
|                                                                                                    |                                                                                                    |                                                                                                    |                                                                                                    |                                                           |                                                                                                    |
| CSCF                                                                                                    |                                                                                                    | User List                                                                                                    |                                                                                                    |                                                           | Advanced Moo                                                                                                    |
| CSCF<br>Enabled                                                                                                    | True                                                                                                    | User List                                                                                                    | าววรุห                                                                                                    |                                                           | Advanced Moo     Server's Behaviore                                                                                                    |
| CSCF<br>Enabled<br>Host Name                                                                                                    | True<br>test.3gpp.com                                                                                                    | User List                                                                                                    | 1393×                                                                                                    |                                                           | Advanced Moo     Server's Behav     Normal                                                                                                    |
| CSCF<br>Enabled<br>Host Name<br>IP Version                                                                                                    | True<br>test.3gpp.com<br>IPv4 & IPv6                                                                                                    | User List                                                                                                    | A E C E F                                                                                                    |                                                           | Advanced Moc     Server's Behav     Normal                                                                                                    |
| CSCF<br>Enabled<br>Host Name<br>IP Version<br>IP Addresses (IPv4)                                                                                                    | True<br>test.3gpp.com<br>IPv4 & IPv6<br>192.168.1.2,(none),(none)                                                                                                    | User List                                                                                                    | ) 🐊 🌙 🐊 🗙 🗙                                                                                                    |                                                           | Advanced Moc     Server's Behav     Normal     Ignore Reques                                                                                                    |
| CSCF<br>Enabled<br>Host Name<br>IP Version<br>IP Addresses (IPv4)<br>IP Addresses (IPv6)<br>Deut                                                                                                    | True<br>test.3gpp.com<br>IPV4 & IPV6<br>192.168.1.2,(none),(none)<br>2001:0:0:1:2,(none),(none)                                                                                                    | User List     User List     Wins Authenticatio     User Name     001010123456789     001010123456789                                          | ) C C C C C C C C C C C C C C C C C C C                                                                                                    |                                                           | Advanced Mod     Sorver/s Behav     Normal     Ignore Reques     Send Error Respo                                                                                                    |
| CSCF<br>Enabled<br>Host Name<br>IP Version<br>IP Addresses (IPv4)<br>IP Addresses (IPv6)<br>Port<br>Hontering LIA                                                                                                    | True<br>test.3gpp.com<br>IPv4.& IPv6<br>192.168.1.2,(none),(none)<br>2001:0.0:1::2,(none),(none)<br>5060                                                                                                    | User List  User Name  001010123455789                                                                                                    | Rims.mnc001.mcc001.3gppnetwork.org                                                                                                    |                                                           | Advanced Mod     Advanced Mod     Server's Behav     Advanced Mod     Server's Behav     Advanced Mod     Server's Behav     Server's Behav   |
| CSCF<br>Enabled<br>Host Name<br>IP Version<br>IP Addresses (IPv6)<br>Port<br>Monitoring UA<br>SMSC Auto Expensed                                                                                                    | True<br>test3gpp.com<br>IPv4 & IPv6<br>192.168.1.2,(none),(none)<br>2001:0:0:1:2,(none),(none)<br>5060<br>sipruser@test3gpp.com<br>Evice                                                                                                  | User List MAS Authenticatio User Name 0010101234567890 0010101234567890                                                                       | ) 김 과 곳 X<br>Rims minc001 Mcc001 3ppnetwork.org<br>Rtest 3ppp.com                                                                                                    |                                                           | Advanced Mod     Server's Birbar     D Normal     Senver's Birbar     Senver's Birbar     Senver's Birbar     Senver's Birbar     Senver's Birbar     Senverse                                                                                                    |
| CSCF<br>Enabled<br>Host Name<br>IP Version<br>IP Addresses (IPv4)<br>IP Addresses (IPv6)<br>Port<br>Monitoring UA<br>SMSC Auto Forward<br>UKS authenication                                                                                                    | True<br>test.3gpp.com<br>IPV4 & IPV6<br>192.168.12.(none),(none)<br>2001.0:0.1:2.(none),(none)<br>5060<br>sipusee@dest.3gpp.com<br>False<br>True                                                                                          | User List                                                                                                    | য় 🔉 🔉 🔭 🗙<br>Rims minc001 mcc001 3gppnetwork org<br>Riest 3gpp.com                                                                                                    |                                                           | Advancet Mod     Server's Bohav     Server's Bohav     Server's Bohav     Server's Bohav     Send Error Response     400 Bod Request     P-CSCF Restorat                                                                                                    |
| CSCF<br>Enabled<br>Host Name<br>IP Version<br>IP Addresses (IPv4)<br>IP Addresses (IPv6)<br>Port<br>Monitoring UA<br>SMSC Auto Forward<br>INS Authentication<br>User Liet                                                                                                    | True<br>test 3gpp com<br>IPv4 & IPv6<br>192.168.12,(none),(none)<br>2001:00.1-2,(none),(none)<br>5060<br>sippuser@test.3gpp.com<br>False<br>True<br>Ifouet = 3                                                                            | E User List<br>User Name<br>Octotot224567899<br>Dototo1224567899<br>Registered List<br>Name Course (1500)                                     | Construction of the second second sec |                                                           | Advancet lod     Server's Biblys      O Normal     byore Reques     bond Error Respon     dol Band Reruest     P-CSCF Restorat     Virtual UA/s Beh                                                                                                    |
| CSCF<br>Enabled<br>Host Name<br>IP Version<br>IP Addresses (IPv6)<br>Port<br>Monitoring UA<br>SMSC Auto Forward<br>IMS Authentication<br>User List<br>Besences Compare                                                                                                    | True<br>test 3gpp.com<br>IPv4 8/Pv6<br>192,168.12,(none)<br>2001:00-12,(none),(none)<br>5000<br>sipuser@stest3gpp.com<br>False<br>True<br>[Count = 2]<br>Ealse                                                                            | EUser List<br>User Vame<br>OUT01234557899<br>O010101234557899<br>Registered List<br>Min-Expires 1500                                          | I I I I I I I I I I I I I I I I I I I                                                                                                    |                                                           | Advancet Mod     Server's Ghave     Unoreal     Unoreal     Unoreal     Unoreal     Unoreal     Unoreal     O Instructure     O Dad Request     P-CSCF Restoreal     Virtual UAX Beh     Make Cel                                                                                                    |
| CSCF<br>Enabled<br>Host Name<br>IP Version<br>IP Addresses (IPv4)<br>IP Addresses (IPv6)<br>Port<br>IP Addresses (IPv6)<br>Port<br>MIS Auto Forward<br>MIS Auto Forward<br>MIS Auto-entocation<br>User List<br>Response Compare<br>IPsan Settinone                                                                                                    | True<br>lest 3,pp com<br>IPv4 & IPv6<br>192:168.1.2,(none),(none)<br>5000<br>sip user[@test.3,pp,com<br>False<br>True<br>[Count = 2]<br>False<br>Arbue                                                                                    | E User List<br>MIA Authenticatio<br>User Name<br>Octotot1234567889<br>Octoto1234567889<br>Registered List<br>Min-Expires 1500                 |                                                                                                    | Expire Date                                               | Advanced Work     Server's Behav     D     Normal     Unormal     Unormal     Good Request     Accord Request     Accord Request     Virtual V/No Beh     Make Cal                                                                                                    |
| CSCF<br>Enabled<br>Host Name<br>IP Version<br>IP Version<br>IP Addresses (IPv4)<br>IP Addresses (IPv6)<br>Port<br>Monitoring UA<br>SM3C Auto Forward<br>IIIS Authentication<br>User List<br>Response Compare<br>IPsoc Settings                                                                                                    | True<br>fest3gpp.com<br>[PV4.8.IP/6<br>192.108.12_(none)(none)<br>20010.01_2(none)(none)<br>5000<br>sip usergitest3gpp.com<br>Failse<br>True<br>[Count = 2]<br>Failse<br>Adhre<br>True                                                    | E User List<br>User List<br>User Name<br>0010101234557899<br>0010101234557899<br>Registered List<br>Mm-Expires 1500                           | Source of the second second s  | Expire Date<br>1221/2017 9 51 13 44                       | Advanced Work     Server's Dihay     Orace Request     Orace Request     Orace  |
| CSCF<br>Enabled<br>Host Name<br>IP Version<br>IP Addresses (IPv6)<br>Port<br>Monitoring UA<br>SMSC Aulo Forward<br>MS Authenteation<br>User List<br>Response Compare<br>IPsec Settings<br>Extension<br>Virtual UA Enabled                                                                                                    | True<br>test 3gp.com<br>IPA & IPA<br>192.183 12, Inone), Inone)<br>2001 0.01:2, Inone), Inone)<br>5090<br>aip usergitest 3gp.com<br>Patie<br>Toue = 21<br>Fatis<br>True<br>True                                                           | EUserList<br>MISAuhenticatio<br>UserKame<br>001010123459789<br>001010123459789<br>Registered List<br>Min-Expires 1500                         | A J J X      Constructed Independence      Constructed Independence      Constructed Independence      Constructed      Constructed            | Expire Date<br>122/12037 351 13 AM<br>121/1207 12 2351 FM | Advanced tool     Screeds Beyls     Constraint Beyls     Sond Street Beyls     Sond Street Beyls     Sond Street Beyls     Kond Street Beyls     Kond Street Beyls     Made Cal     Make Cal     Make Cal     Make Cal     Sond Street Beyls                                                                                                    |
| CSCF<br>Enabled<br>HostName<br>IP Version<br>IP Version<br>IP Addresses (IPv6)<br>IP Addresses (IPv6)<br>Port<br>Monitoring UA<br>SMSC Auth Erward<br>IMS Authentication<br>User List<br>Response Compare<br>IPsec Settings<br>Extension<br>Virtual UA Enabled                                                                                                    | True<br>Instance<br>Privat a lin-Kornel (mone)<br>2001 10:01-12 (mone) (mone)<br>5000<br>sip userefitest 3ppp.com<br>Failse<br>True<br>[Count = 2]<br>Failse<br>Author<br>True<br>True<br>Instance<br>True<br>isp 0123450789(kest 3pp.com | UserList<br>MSAubenticatio<br>UserName<br>0010101234567896<br>0010101234567896<br>001010123456789<br>RegisteredList<br>Mn-Expires 1500<br>① a | A J J X      Ens matchall revolu l Approximation gest 3pp.com      grigeted     -      Public location public location public location pip 2345gBest 3pp.com                                                                                                    | Expire Date<br>102120017 26113 AM<br>121142017 122351 PM  | Advanced Max     Arrwsra Darks     Arrwsra Darks     Arrwsra Darks     Arrwsra Darks     Arrwsra Darks     Arrwsra     Arrwsra     Ar |

## ACQUA Computer: Call Execution

- 1. Enter the SIP address of the DUT in ACQUA and select **Call** to connect DUT and *lab*CORE.
- 2. The connection is established.

| VoIP Settings                                                                                                    |                                                                      | 2   |
|----------------------------------------------------------------------------------------------------|----------------------------------------------------------------------|-----|
| 🝸 🛄 🖃 🔍 Network Impairm                                                                                                    | nents                                                                |     |
| Network Settings SIP Settings RTP Settings Call Radio Te                                                                                                    | ester Wizard                                                         |     |
| SIP Call Target Autocomplete Type to see auto completion Status Status Call Target Call Target Call | Debug<br>VoIP Log Active<br>Download<br>Reset<br>Jitter Buffer Reset |     |
| RTP Stream Remote I127.0.0.1 Status Unavailable                                                                                                    | Manual Reset                                                         |     |
| Start Stop                                                                                                    |                                                                      |     |
| Status: Audio System 🥝 Reset VoIP System 🥥 Reset                                                                                                    | SIP Registration 🥥 SIP Call 🥝 <u>R</u> TP Strear                     | n 🔘 |

# 3 2G Connection

# 3.1 Equipment List

## 3.1.1 HEAD acoustics Equipment

#### Required

- IabCORE (Code 7700), Modular multi-channel hardware platform
  - coreBUS (Code 7710), I/O bus mainboard
  - coreOUT-Amp2 (Code 7720), Power amplifier board
  - coreIN-Mic4 (Code 7730), Microphone input board
  - coreIP (Code 7770), VoIP software extension with codec
- ACQUA (Code 6810), Advanced Communication Analysis software
- HMS II.3 (Code 1703), HEAD measurement system with ear simulator and artificial mouth
- CDM V (Code 1637), Cable D-Sub 15-pin 2 x XLR (AES/EBU in/out) + 2 x BNC (pulse in/out)

### Optional

- IabCORE extensions depending on device under test and/or application case
  - coreIP-IMP (Code 7771), VoIP impairment extension
  - coreIP-AMR (Code 7772), AMR extension
  - coreBEQ (Code 7741), Binaural equalization
- Any HEAD acoustics handset positioner
  - HHP IV (Code 1406), Motorized handset positioner
  - HHP III.1 (Code 1403), Handset positioner

## 3.1.2 Anritsu Equipment

- Anritsu MD8475B Signaling Tester
- SmartStudio©
- GSM Option
- GSM/GPRS Simulation Software
- GSM Signalling Unit
- 1 Year Support Service
- SIPviaMD8475

### 3.1.3 Third Party Equipment

- Ethernet switch
- 3 x Ethernet cable
- BNC cable
- RF antenna
- Computer for ACQUA software
- DUT
- Test SIM card

# 3.2 Configuration Example

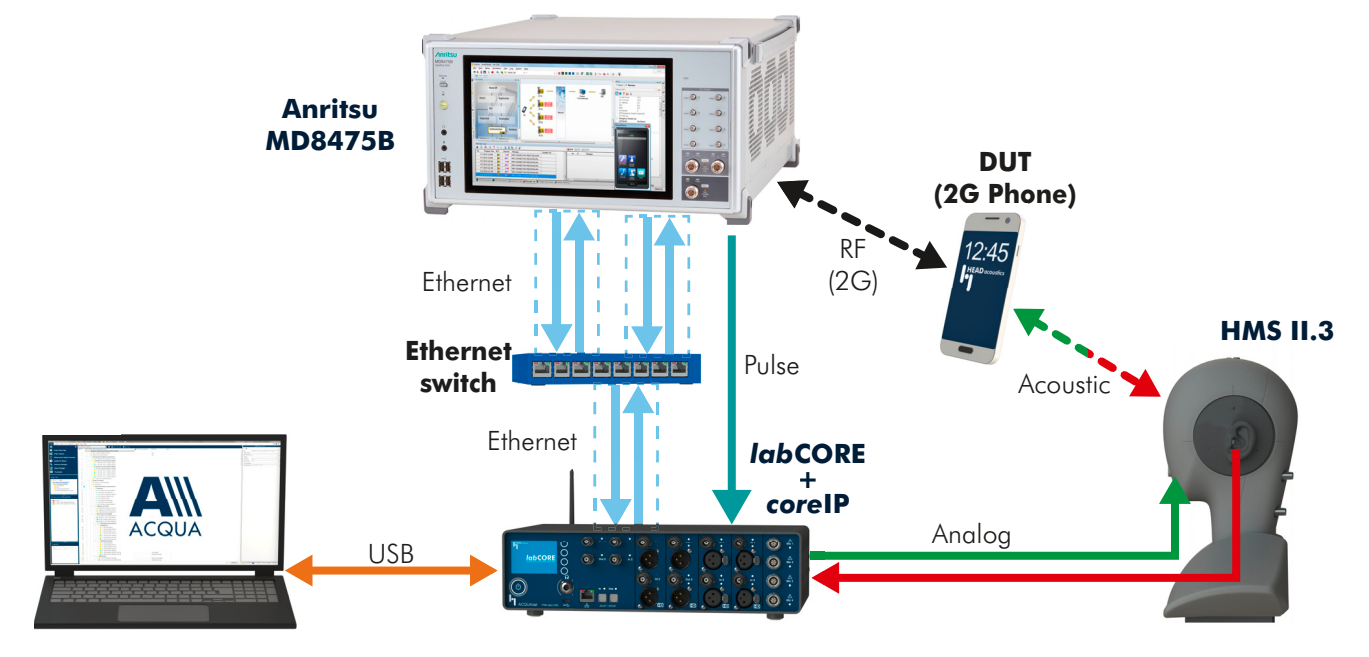

# 3.3 Cabling

## 3.3.1 Antenna

12:45

## 3.3.2 IabCORE to Anritsu MD8475B

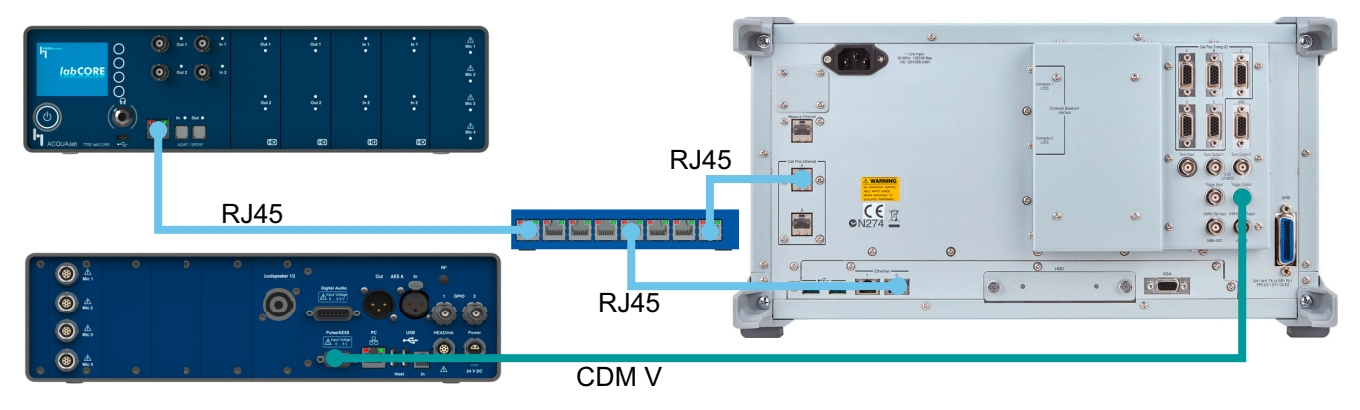

## 3.4 2G Connection Establishment

## 3.4.1 Preparation

- Interconnect the hardware according to chapter 3.2 and chapter 3.3
- Boot up Anritsu MD8475B
- Open SmartStudio© on Anritsu MD8475B
- Boot up computer and start ACQUA
- Boot up labCORE
- Insert test SIM card into DUT and boot up DUT

### 3.4.2 Connection Procedure

#### ACQUA Computer: Hardware Configuration

- 1. Start Hardware Configuration.
- 2. Select *lab*CORE and build the configuration.

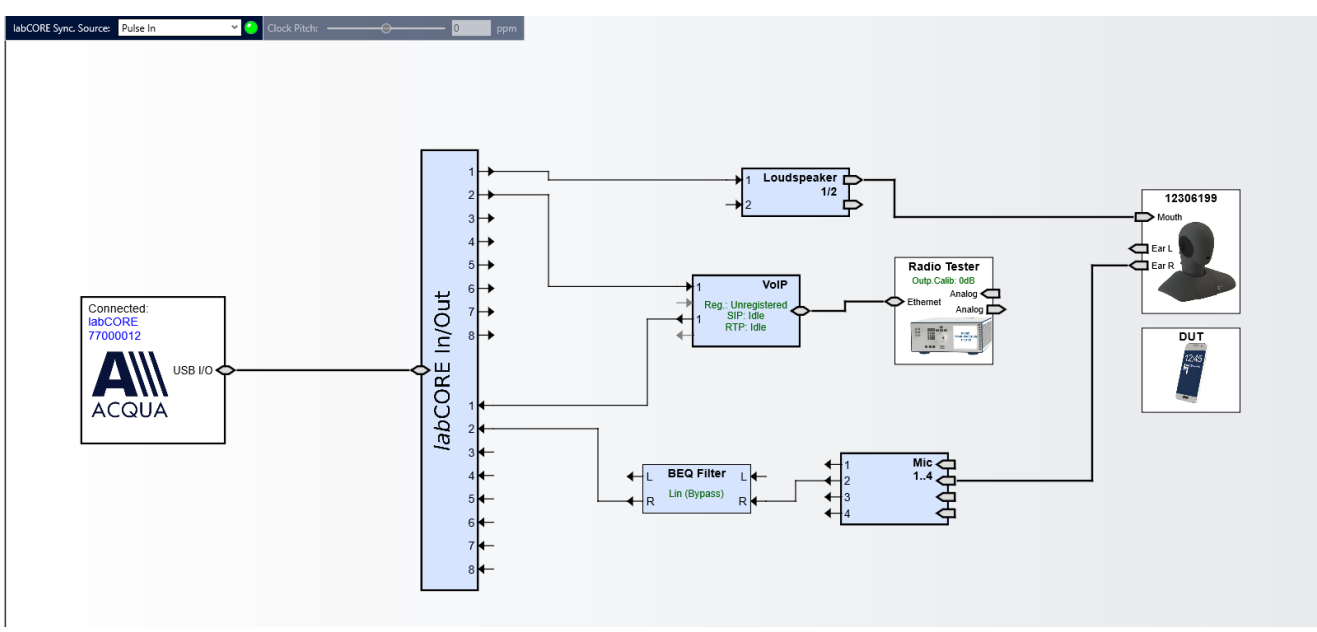

3. Select the VolP block.

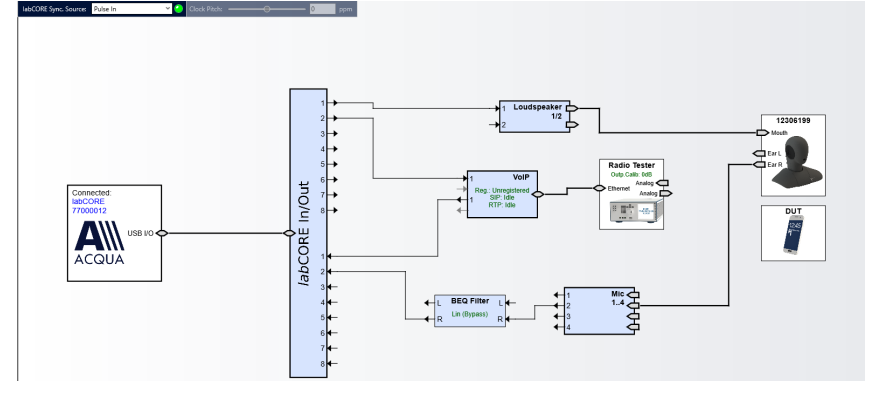

- 4. Select the **Call** tab.
- 5. Enable Automatic Jitter Buffer Reset.

| Vetwork Settings   SIP Settings   RTP Settings   Call   Radio Tes<br>SIP Call<br>Target<br>Autocomplete Type to see auto completion | ster Wizard<br>Debug<br>VoIP Log Active<br>Download       |
|----------------------------------------------------------------------------------------------------|-----------------------------------------------------------|
| SIP Call Target Autocomplete Type to see auto completion                                                                            | Debug<br>VoIP Log Active<br>Download                      |
| Status Olde<br>RTP Stream<br>Remote 127.0.0.1<br>Status Olde<br>Status Start Stop                                                   | Reset<br>Jitter Buffer Reset<br>Automatic<br>Manual Reset |

#### Anritsu MD8475B: Connection Parameters

1. Open SmartStudio© on Anritsu Anritsu - SmartStudio - Ver.7.20a\_ST03 MD8475B. System File View Setup Simulation Test Log <u>H</u>elp 2. Select **m** to open Simulation Parameter Setup. • \* 1 🗄 🗬 🤹 🤍 Measurement 影 3. If available, load existing Simulation Parameter Setup by selecting Load ... . Save.. Load. 4. Select Simulation. Simulation Parameter Setup Set Simulation Model to GSM/GPRS. 5. Simulation Model imulatior 6. Select UIM/SIM. Common TD-SCDMA GSM/GPBS Status Change ¥ W-CDMA EV-DO Trigger WLAN CDMA. Message Log Monitor Щ Default Gateway Modulation Support MIMO Media Gateway PPP Support DL UL PDN Parameter Ė BTS1 0 0 64 16 ۲ 0 0 C ---- Services BTS2 ٢ Mobile IP LIIM/SIM 7. Check if the UIM/SIM settings ulation Parameter Setur UIM/SIM List: apply to the SIM card of the DUT. Simulation Common Status Change UIM/SIM Name: P0135Ax 8. If desired, save the Simulation - Trigger - Message Log Mo - Default Gateway - Media Gateway - PPP - PDN Parameter 001010123456789 Parameter Setup by IMSI: 3G Security: TS34.108 selecting <u>Save...</u>. Mobile IP Test UIM/SIM Mode 
OP/TO 00112233445566778899AABBCCDDEEFF 9. Confirm Simulation Parameter Setup OP-by OPc: TOP: selecting OK TOPc RAND: 0123456789ABCDEF0123456789ABCDEF AUTN: 54CDFEAB9889000001326754CDFEAB98 6754CDFEAB9889BAEFDC457623100132 IK: 326754CDFEAB9889BAEFDC4576231001 CK:

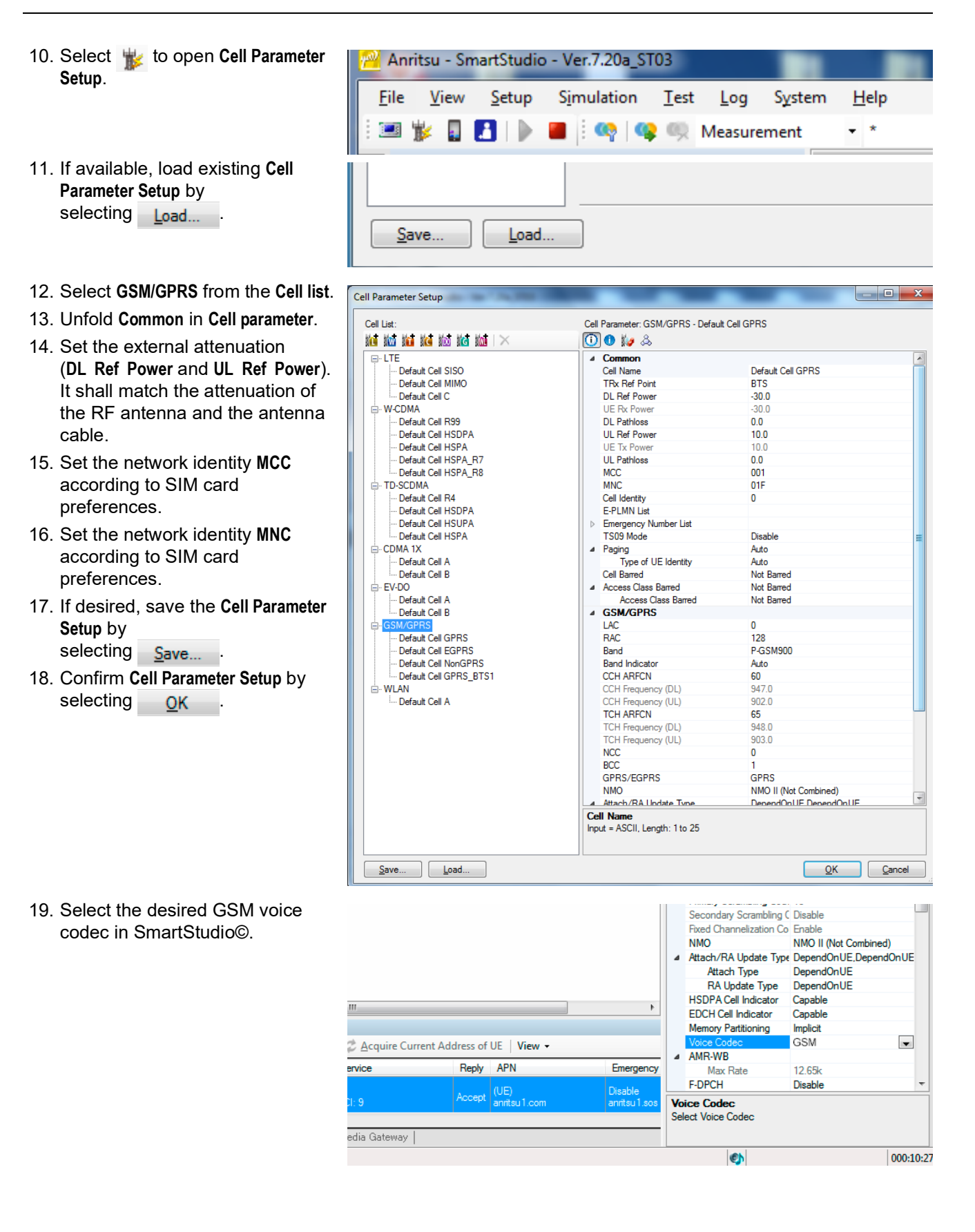

- 20. Open SIPviaMD8475.
- 21. Set GSM as Simulation Type.
- 22. Set desired codec as **Voice Codec** consistent to SmartStudio©.
- 23. Select Register.

| 🖳 SI | PviaMD8475        |                           |        | -                      | × |
|------|-------------------|---------------------------|--------|------------------------|---|
| File | Help              |                           |        |                        |   |
| Se   | etting Parameters |                           |        | Desister               |   |
| ~    | General           |                           |        | Register               |   |
|      | Local IP Address  | 192.168.1.2               |        | Unregister             |   |
|      | Simulation Type   | GSM                       | $\sim$ |                        |   |
| ~    | SIP               |                           |        |                        |   |
|      | CSCF Address      | 192.168.1.2               |        |                        |   |
|      | CSCF Port         | 5060                      |        | Voice Codec            |   |
|      | CSCF URI          | sip:anritsu-cscf.com      |        | GSM-EFR                | ~ |
|      | Public URI        | sip:user@anritsu-cscf.com |        |                        |   |
|      |                   |                           |        | Destination URI        |   |
|      |                   |                           |        | sip:1234@test.3gpp.com |   |
| Si   | mulation Type     |                           |        |                        |   |
| 31   | inulation type    |                           |        |                        |   |
|      |                   |                           |        |                        |   |

24. Go to SmartStudio©.

25. Select b to start the simulation.

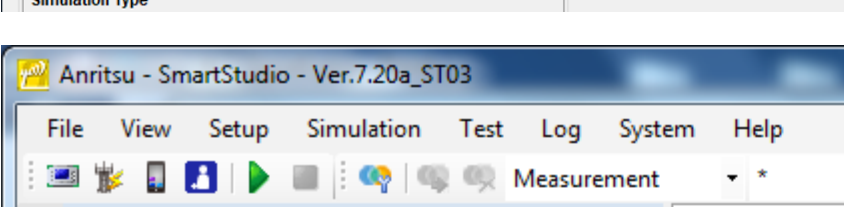

#### ACQUA Computer: Radio Tester Wizard

- 1. Select the Radio Tester Wizard tab.
- 2. Select Anritsu MD8475 2G/3G.

| VoIP Settings                                                         |                                                                                                    |                          |                                 |
|-----------------------------------------------------------------------|----------------------------------------------------------------------------------------------------|--------------------------|---------------------------------|
| 7                                                                     | 💌 🛄 🔛 🔌 Netv                                                                                                 | work Impairments         |                                 |
| Network Settings SIP S                                                | ettings RTP Settings Call                                                                                    | Radio Tester Wizard      |                                 |
| Select Radio Tester                                                   | Select Radio Tester                                                                                          |                          |                                 |
| RTP Settings<br>SIP Settings<br>Registrar Settings<br>Check Parameter | Anritsu MD8475 LTE (IPv4)     Anritsu MD8475 LTE (IPv6)     Anritsu MD8475 2G/3G     Rohde & Schwarz CMW 500 | 2                        |                                 |
| L                                                                     |                                                                                                    |                          | < <u>B</u> ack <u>N</u> ext >   |
| Status: Audio System 🥝                                                | Reset VoIP System 🥝                                                                                          | Reset SIP Registration 🔘 | SIP Call 🥥 <u>R</u> TP Stream 🔘 |

- 3. Select IP Settings.
- 4. Enter/verify the **IP Settings**.

| VoIP Settings          |               |               |               |                    |                | >                    |
|------------------------|---------------|---------------|---------------|--------------------|----------------|----------------------|
| 7                      | -             | 🕕 🖬 🔍 Ne      | etwork Impair | ments              |                |                      |
| Network Settings SIP S | ettings RTP S | ettings Call  | Radio 1       | ester Wizard       |                |                      |
| Select Radio Tester    | IP Settin     | gs            |               |                    |                |                      |
| IP Settings            |               |               |               |                    |                |                      |
| RTP Settings           |               | 100 100       |               | 24                 |                |                      |
| SIP Settings           | IP            | 192 , 168     |               |                    |                |                      |
| Registrar Settings     | Subnet Mask   | 255 . 255     | . 0 . (       |                    |                |                      |
| Check Parameter        | Gateway       | 192 . 168     | . 1           | 2                  |                |                      |
|                        | DNS           | 0.0           | . 0 . (       |                    |                |                      |
|                        |               |               |               |                    |                |                      |
|                        |               |               |               |                    |                |                      |
|                        |               |               |               |                    |                |                      |
|                        |               |               |               |                    |                |                      |
|                        |               |               |               |                    |                |                      |
|                        |               |               |               |                    |                |                      |
|                        |               |               |               |                    |                |                      |
|                        |               |               |               |                    |                |                      |
|                        |               |               |               |                    | < <u>B</u> ack | <u>N</u> ext >       |
| Status: Audio System 🥝 | Reset V       | /oIP System 🥝 | Reset         | SIP Registration 🔘 | SIP Call 🔘     | <u>R</u> TP Stream 🔘 |

- 5. Select RTP Settings.
- 6. Enter a suitable **Initial jitter buffer length**. Default setting is 140 ms.
- 7. Select the voice codec in accordance with SIPviaMD8475.

| VoIP Settings                                                         |                                                    |                                 |                                  | >                               |
|-----------------------------------------------------------------------|----------------------------------------------------|---------------------------------|----------------------------------|---------------------------------|
| Network Settings     SIP S                                            | • 🖸                                                | 🖬 🔍 Network In<br>ngs Call 🛛 Rí | npairments<br>adio Tester Wizard |                                 |
| Select Radio Tester<br>IP Settings                                    | RTP Setting                                        | js                              |                                  |                                 |
| SIP Settings<br>SIP Settings<br>Registrar Settings<br>Check Parameter | General<br>Initial jitter buffe<br>Packet Length   | er length 140<br>20             | ms<br>~ ms                       |                                 |
|                                                                       | Codec Configura<br>Codec<br>Encoder Param.<br>FMTP | stion<br>GSM-EFR                | ><br>><br>>                      |                                 |
|                                                                       | _                                                  |                                 |                                  | < <u>B</u> ack <u>N</u> ext >   |
| Status: Audio System 🥝                                                | Reset VolP                                         | System 🥝 🔹 Reset                | SIP Registration 🥥               | SIP Call 🔘 <u>R</u> TP Stream 🔘 |

- 8. Select SIP Settings.
- 9. Enter/verify the SIP Settings.

| VolD Sattings                                         |                     |                         |                |                    |                |                      |
|-------------------------------------------------------|---------------------|-------------------------|----------------|--------------------|----------------|----------------------|
|                                                       |                     | - 🛈 🖬 🔌 N               | etwork Impairr | nents              |                | ,                    |
| Network Settings SIP Se                               | ettings R           | TP Settings Call        | Radio T        | ester Wizard       |                |                      |
| Select Radio Tester<br>IP Settings<br>RTP Settings    | SIP Se              | ttings                  |                |                    |                |                      |
| SIP Settings<br>Registrar Settings<br>Check Parameter | SIP Port<br>Contact | 7060<br>sip:1234@192.16 | UDP            | ~                  |                |                      |
|                                                       | J                   |                         |                |                    | < <u>B</u> ack | <u>N</u> ext >       |
| Status: Audio System 🥝                                | Reset               | VoIP System 🥝           | Reset          | SIP Registration 🔘 | SIP Call 🔘     | <u>R</u> TP Stream 🔘 |

- 10. Select Registrar Settings.
- 11. Enter/verify the Registrar Settings.

| VoIP Settings                                                                 |                                                                                          |                                                |                         |                | >                  |
|-------------------------------------------------------------------------------|------------------------------------------------------------------------------------------|------------------------------------------------|-------------------------|----------------|--------------------|
| Network Settings SIP Se<br>Select Radio Tester<br>IP Settings<br>RTP Settings | C      RTP Settings     RTP Settings     Registrar Sett     Registrar                    | Network Impai                                  | rments<br>Tester Wizard |                |                    |
| Check Parameter                                                               | Server Address<br>User ID<br>Password<br>Identity<br>Contact Parameter<br>Outbound Proxy | 192.168.1.2:5060<br>1234<br>sip:1234@test.3gpp |                         |                |                    |
|                                                                               |                                                                                          | _                                              |                         | < <u>B</u> ack | <u>N</u> ext >     |
| Status: Audio System 🥝                                                        | Reset VoIP Syst                                                                          | em 🥝 🛛 Reset                                   | SIP Registration 🥥      | SIP Call 🔘     | <u>R</u> TP Stream |

- 12. Select Check Parameter.
- 13. Verify all set parameters.
- 14. Select **Apply** to register the *lab*CORE at Anritsu MD8475B.

| VoIP Settings                                                     |                                                              |                                                                                                    |                    |            |                    |                | >                    |
|-------------------------------------------------------------------|--------------------------------------------------------------|----------------------------------------------------------------------------------------------------|--------------------|------------|--------------------|----------------|----------------------|
| 7                                                                 |                                                              | - 🛈 🖬                                                                                                    | 🔍 Netw             | ork Impaiı | ments              |                |                      |
| Network Settings                                                  | SIP Settings                                                 | RTP Settings                                                                                                    | Call               | Radio      | Tester Wizard      |                |                      |
| Select Radio Tes<br>IP Settings                                   | ter Chee<br>Press A                                          | c <b>k Parame</b><br>pply to configure                                                                                        | ters<br>the labCOR | E          |                    |                |                      |
| RTP Settings<br>SIP Settings<br>Registrar Settin<br>Check Paramet | gs DNS: C<br>Packet<br>er Initial<br>Codec<br>Encod<br>FMTP: | .168.1.101<br>t Mask: 255.255.<br>ay: 192.168.1.2<br>.0.0.0<br>Length: 20<br>jitter buffer leng<br>: GSM-EFR<br>er Parameter: | 0.0<br>yth: 140    |            |                    |                |                      |
|                                                                   | <                                                            |                                                                                                    |                    |            |                    |                | >                    |
|                                                                   |                                                              |                                                                                                    |                    |            |                    | < <u>B</u> ack | Apply                |
| Status: Audio Syste                                               | em 🥝 🛛 Reset                                                 | VoIP Syste                                                                                                    | em 🥝 🛛 F           | Reset      | SIP Registration 🥥 | SIP Call 🔘     | <u>R</u> TP Stream 🔘 |
|                                                                   |                                                              |                                                                                                    |                    |            |                    |                |                      |

#### Anritsu MD8475B: Call Execution

1. Go to the SmartStudio© main screen. The status of the DUT (UE status) is Idle.

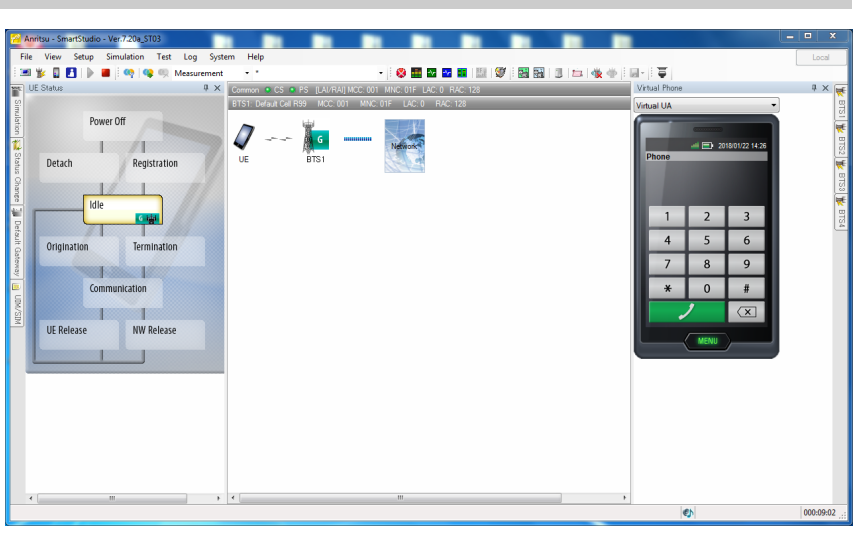

2. Enter any number (e.g.,123) on the keypad of the virtual phone on the screen.

CC: 001

 Select the green call button to initiate the call. The radio tester waits for the call acceptance of the DUT.

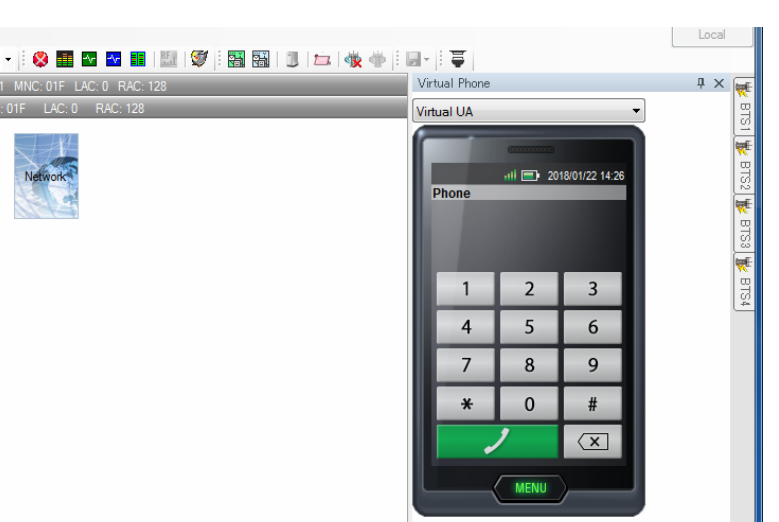

- 4. Accept the call at the DUT.
- 5. The status of the DUT switches from **Termination** to **Communication**.

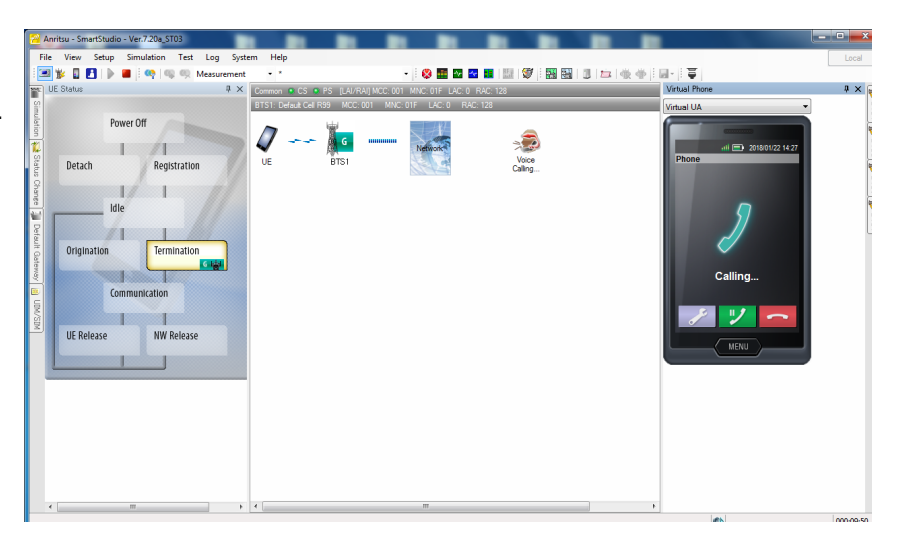

# 4 3G Connection

# 4.1 Equipment List

## 4.1.1 HEAD acoustics Equipment

#### Required

- IabCORE (Code 7700), Modular multi-channel hardware platform
  - coreBUS (Code 7710), I/O bus mainboard
  - coreOUT-Amp2 (Code 7720), Power amplifier board
  - coreIN-Mic4 (Code 7730), Microphone input board
  - coreIP (Code 7770), VoIP software extension with codec
  - coreIP-AMR (Code 7772), AMR extension
- ACQUA (Code 6810), Advanced Communication Analysis software
- HMS II.3 (Code 1703), HEAD measurement system with ear simulator and artificial mouth
- CDM V (Code 1637), Cable D-Sub 15-pin 2 x XLR (AES/EBU in/out) + 2 x BNC (pulse in/out)

#### Optional

- IabCORE extensions depending on device under test and/or application case
  - coreIP-IMP (Code 7771), VoIP impairment extension
  - coreBEQ (Code 7741), Binaural equalization
- Any HEAD acoustics handset positioner
  - HHP IV (Code 1406), Motorized handset positioner
  - HHP III.1 (Code 1403), Handset positioner

## 4.1.2 Anritsu Equipment

- Anritsu MD8475B Signalling Tester
- SmartStudio©
- W-CDMA Option
- Enhanced Multi-signalling Unit
- W-CDMA Simulation Software
- 1 Year Support Service
- SIPviaMD8475

### 4.1.3 Third Party Equipment

- Ethernet switch
- 3 x Ethernet cable
- BNC cable
- RF antenna
- Computer for ACQUA software
- DUT
- Test SIM card

# 4.2 Configuration Example

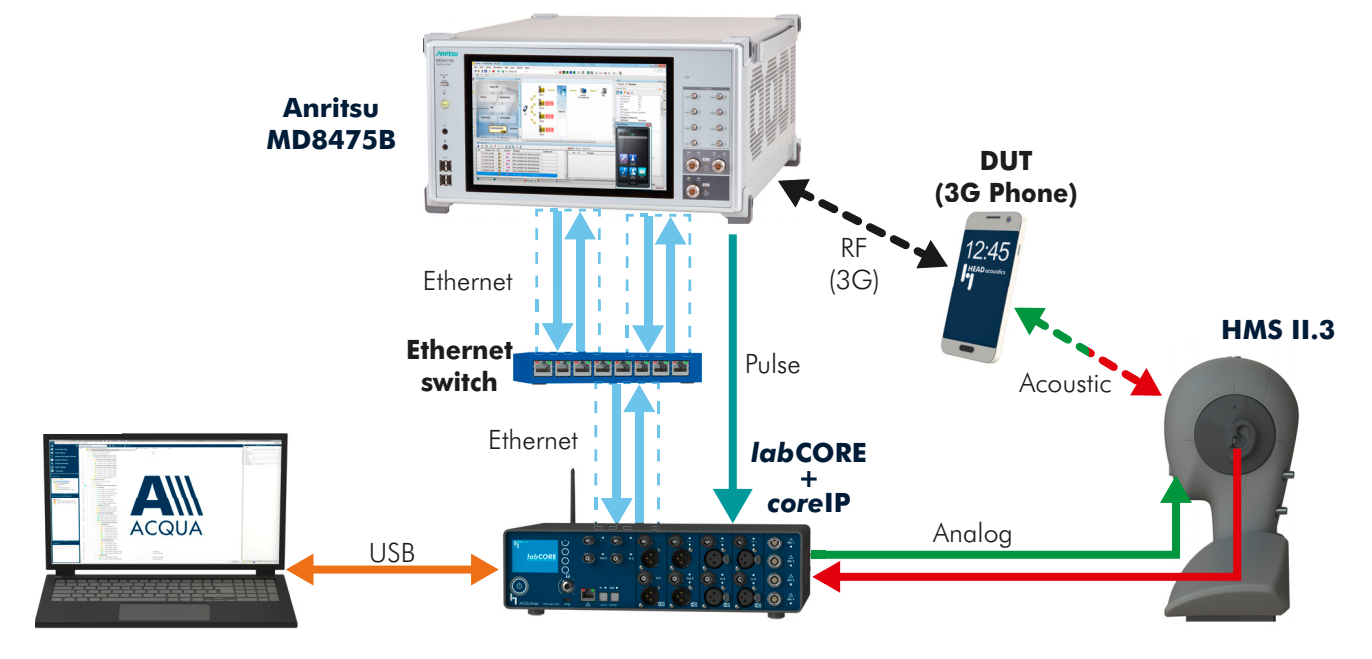

# 4.3 Cabling

## 4.3.1 Antenna

12:45

# 4.3.2 *lab*CORE to Anritsu MD8475B

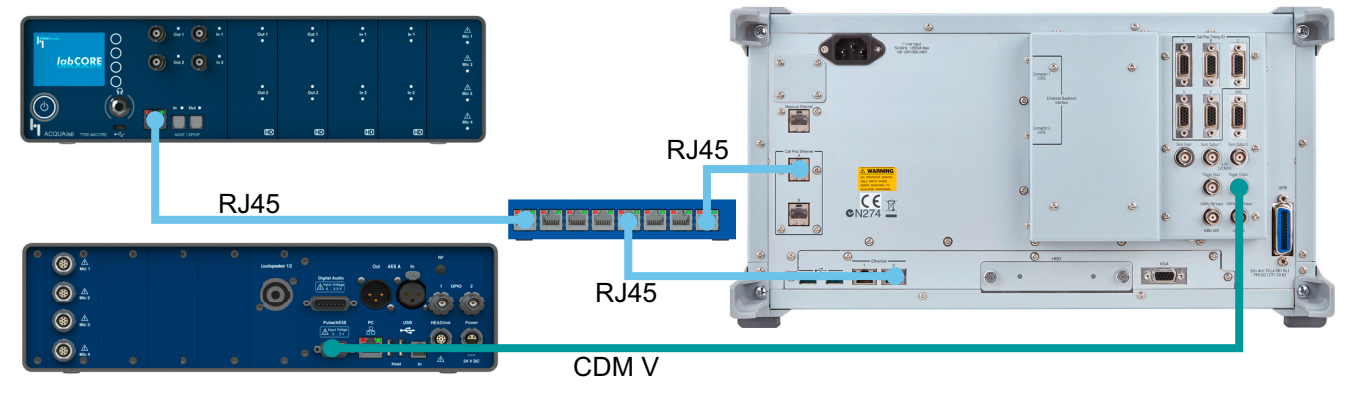

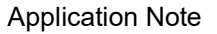

## 4.4 3G Connection Establishment

## 4.4.1 Preparation

- Interconnect the hardware according to chapter 4.2 and chapter 4.3
- Boot up Anritsu MD8475B
- Open SmartStudio© on Anritsu MD8475B
- Boot up computer and start ACQUA
- Boot up labCORE
- Insert SIM card into DUT and boot up DUT

### 4.4.2 Connection Procedure

#### ACQUA Computer: Hardware Configuration

- 1. Start Hardware Configuration.
- 2. Select *lab*CORE and build the configuration.

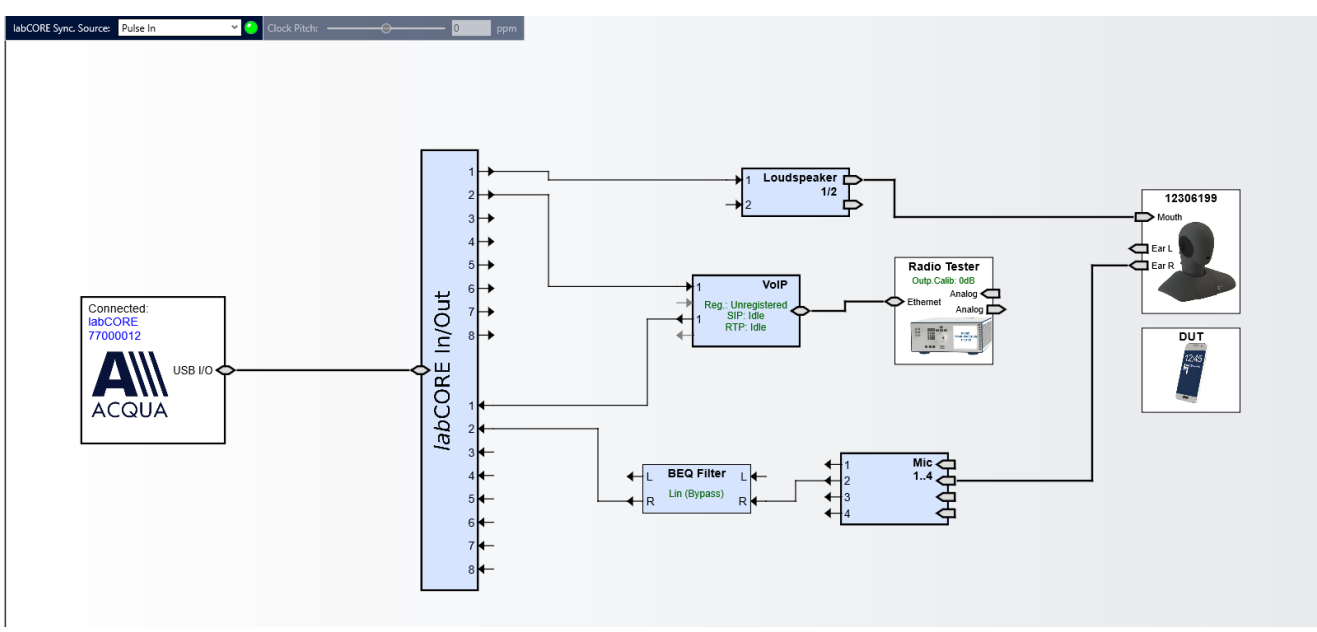

3. Select the VolP block.

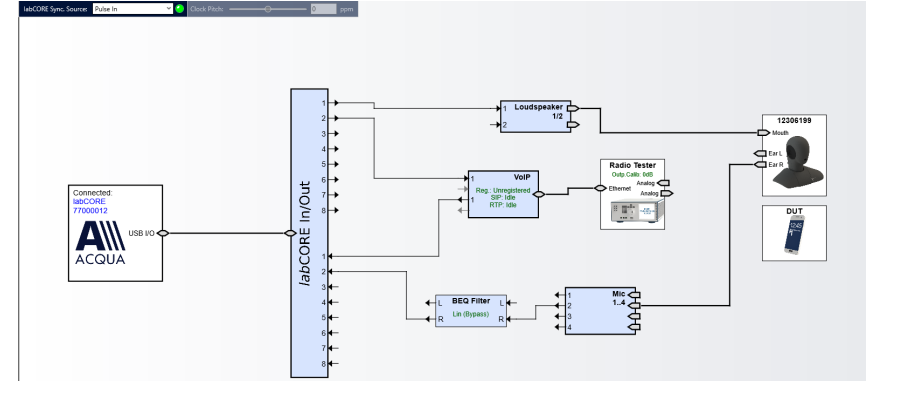

- 4. Select the Call tab.
- 5. Enable Automatic Jitter Buffer Reset.

| Y 💽 🖬 🌂 Network Impairr                                         | ments                                         |  |
|-----------------------------------------------------------------|-----------------------------------------------|--|
| Network Settings SIP Settings RTP Settings Call Radio T         | ester Wizard                                  |  |
| SIP Call Target Autocomplete Type to see auto completion Status | Debug<br>VoIP Log Active<br>Download<br>Reset |  |
| S Call 🖛 Terminate                                              | Jitter Buffer Reset                           |  |
| RIP Stream<br>Remote 127.0.0.1                                  | Manual Reset                                  |  |
| Status 🖉 Idle                                                   |                                               |  |
|                                                                 |                                               |  |

#### Anritsu MD8475B: Connection Parameters

- 1. Open SmartStudio© on Anritsu MD8475B.
- 2. Select **m** to open Simulation Parameter Setup.
- 3. If available, load existing Simulation Parameter Setup by selecting Load ... .
- 4. Select Simulation.
- Set Simulation Model to W-CDMA. 5.

7. Check if the UIM/SIM settings

8. If desired, save the Simulation

Parameter Setup by

selecting OK

by

selecting <u>Save...</u>.

6. Select UIM/SIM.

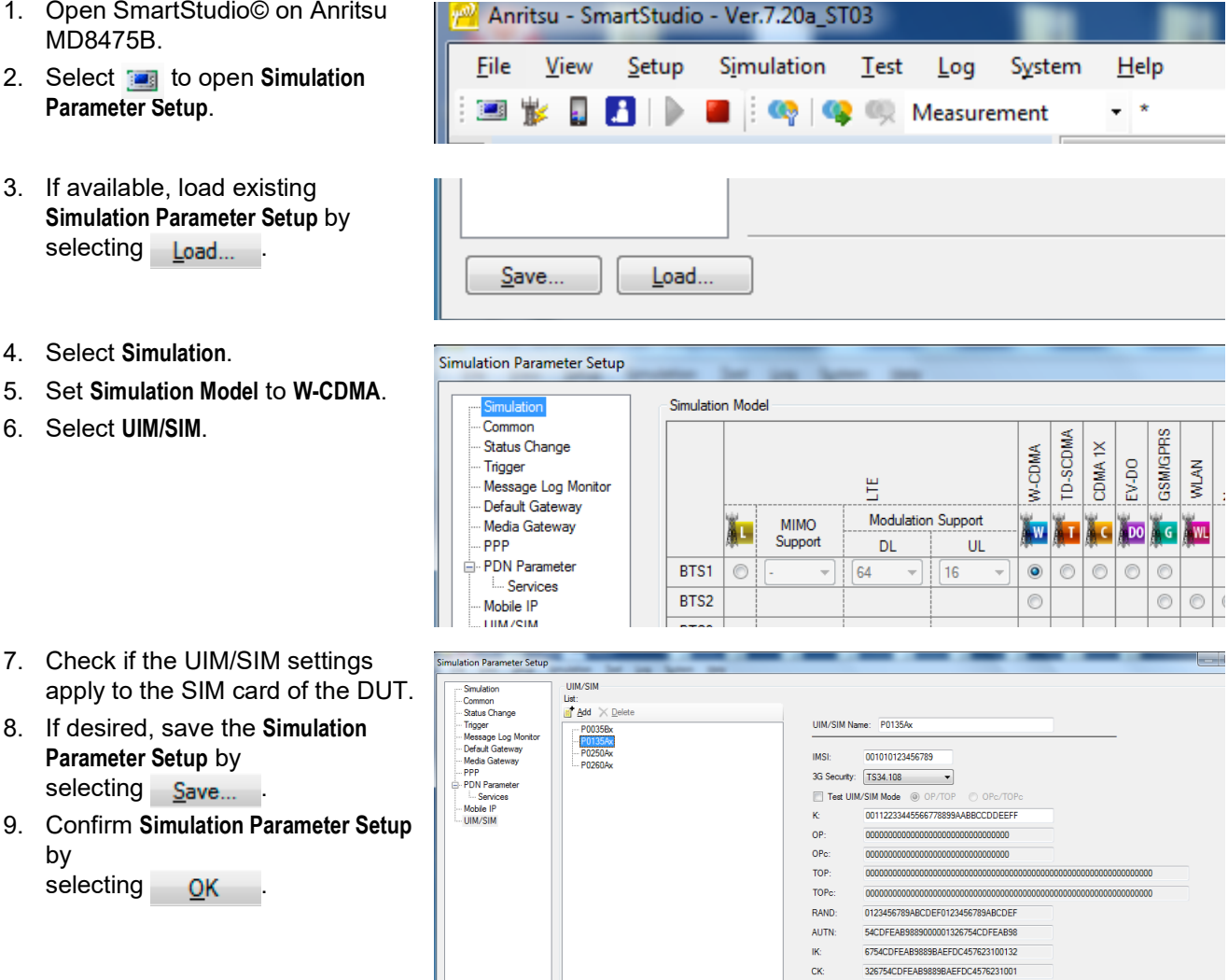

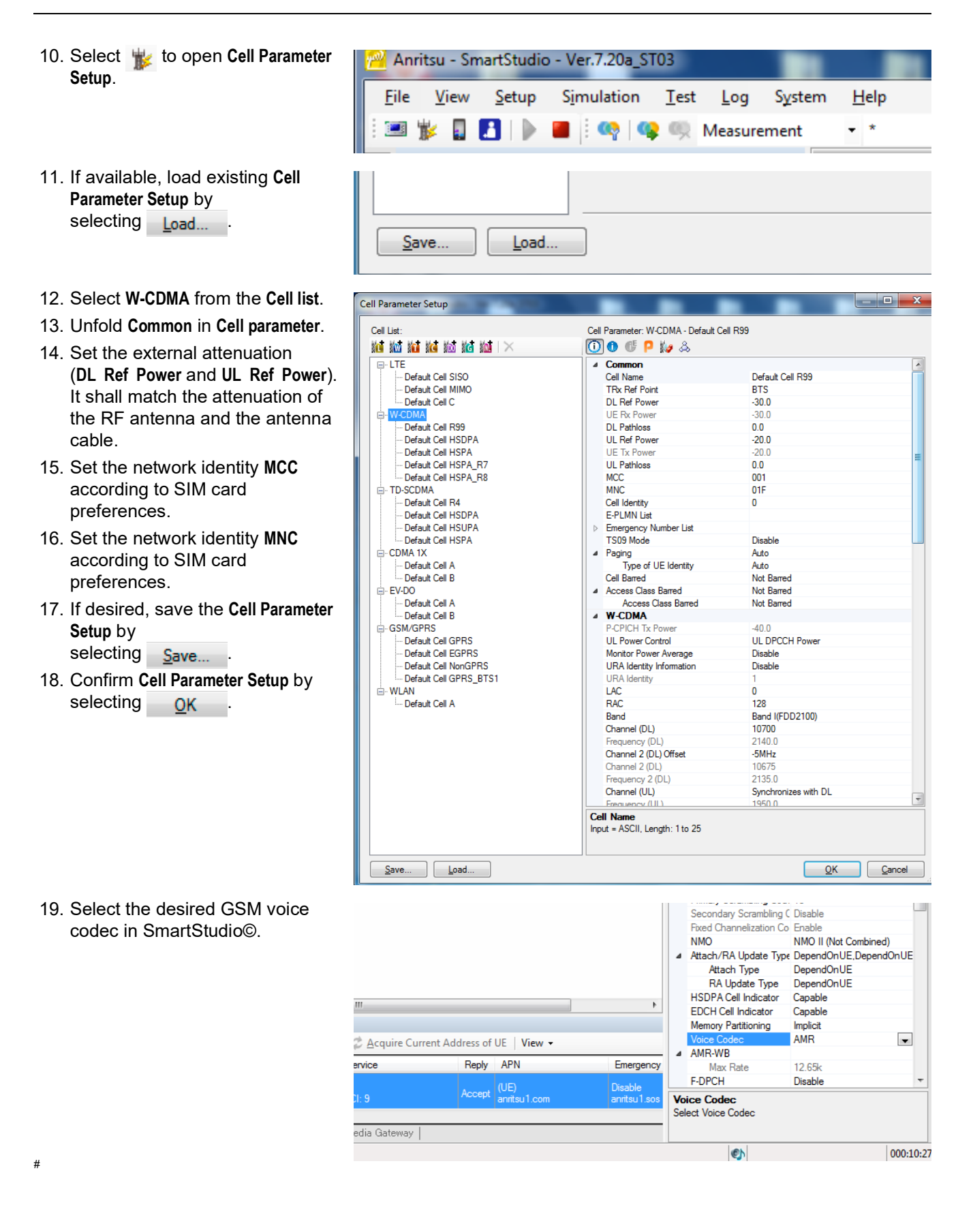

- 20. Open SIPviaMD8475.
- 21. Set WCDMA as Simulation Type.
- 22. Set desired codec as Voice Codec consistent to SmartStudio©.
- 23. Select Register.

| 🖳 SI | PviaMD8475       |                           | – 🗆 X                  |
|------|------------------|---------------------------|------------------------|
| File | Help             |                           |                        |
| Se   | tting Parameters |                           | Desister               |
| ~    | General          |                           | Register               |
|      | Local IP Address | 192.168.1.2               | Unregister             |
|      | Simulation Type  | WCDMA                     |                        |
| ~    | SIP              |                           |                        |
|      | CSCF Address     | 192.168.1.2               |                        |
|      | CSCF Port        | 5060                      | Voice Codec            |
|      | CSCF URI         | sip:anritsu-cscf.com      | AMR-WB(12.65kbit/s)    |
|      | Public URI       | sip:user@anritsu-cscf.com |                        |
|      |                  |                           | Destination URI        |
|      |                  |                           | sip:1234@test.3gpp.com |
|      |                  |                           |                        |
| Si   | nulation Type    |                           |                        |
|      |                  |                           |                        |

24. Go to SmartStudio©.

25. Select b to start the simulation.

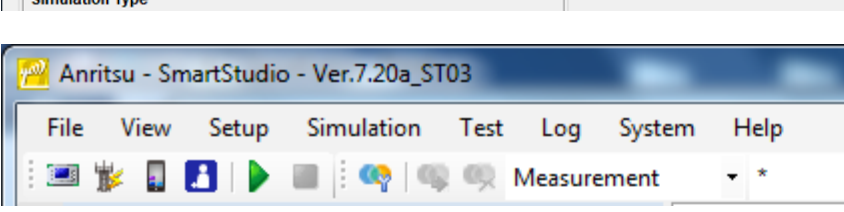

#### ACQUA Computer: Radio Tester Wizard

- 1. Select the Radio Tester Wizard tab.
- 2. Select Anritsu MD8475 2G/3G.

| VoIP Settings                                                         |                                                                                                    |                          |                                 |
|-----------------------------------------------------------------------|----------------------------------------------------------------------------------------------------|--------------------------|---------------------------------|
| 7                                                                     | 💌 🛄 🔚 🔍 Netv                                                                                                    | work Impairments         |                                 |
| Network Settings SIP S                                                | ettings RTP Settings Call                                                                                                    | Radio Tester Wizard      |                                 |
| Select Radio Tester                                                   | Select Radio Tester                                                                                                    |                          |                                 |
| RTP Settings<br>SIP Settings<br>Registrar Settings<br>Check Parameter | <ul> <li>Anritsu MD8475 LTE (IPv4)</li> <li>Anritsu MD8475 LTE (IPv6)</li> <li>Anritsu MD8475 2G/3G</li> <li>Rohde &amp; Schwarz CMW 500</li> </ul> | 5                        |                                 |
| L                                                                     | ]                                                                                                    |                          | < Back Next >                   |
| Status: Audio System 🥝                                                | Reset VoIP System 🥝                                                                                                    | Reset SIP Registration 🔘 | SIP Call 🥥 <u>R</u> TP Stream 🔘 |

- 3. Select IP Settings.
- 4. Enter/verify the **IP Settings**.

| VoIP Settings                                                         |                              |                                                                                   |                                |                 |                | >      |
|-----------------------------------------------------------------------|------------------------------|-----------------------------------------------------------------------------------|--------------------------------|-----------------|----------------|--------|
| 7                                                                     | • [[                         | 🛛 🖬 🔍 Net                                                                         | work Impairr                   | ments           |                |        |
| Network Settings SIP Se                                               | ettings RTP Set              | tings Call                                                                        | Radio T                        | ester Wizard    |                |        |
| Select Radio Tester                                                   | IP Settings                  | 5                                                                                 |                                |                 |                |        |
| RTP Settings<br>SIP Settings<br>Registrar Settings<br>Cherk Parameter | IP<br>Subnet Mask<br>Gateway | 192       .       168         255       .       255         192       .       168 | . 1 . 10<br>. 0 . 0<br>. 1 . 2 | 01<br>0<br>2    |                |        |
|                                                                       | DNS                          | 0.0                                                                               | . 0 . 0                        | )               |                |        |
| Chathan Andia Sustan (                                                | Beach                        | D Surtan Q                                                                        | Decet                          | CID Desidention | < <u>B</u> ack | Next > |

- 5. Select RTP settings.
- 6. Enter a suitable **Initial jitter buffer length**. Default setting is 140 ms.
- 7. Select the voice codec in accordance with **SIPviaMD8475**.

| VoIP Settings                                      |                                                                         |                                                                  |                             | ×             |  |  |
|----------------------------------------------------|-------------------------------------------------------------------------|------------------------------------------------------------------|-----------------------------|---------------|--|--|
| Network Settings     SIP S                         | ettings   RTP Setti                                                     | ngs Call Radi                                                    | airments<br>o Tester Wizard |               |  |  |
| Select Radio Tester<br>IP Settings<br>RTP Settings | RTP Setting                                                             | JS                                                               |                             |               |  |  |
| SIP Settings                                       | General<br>Initial jitter buffer length 140 ms<br>Packet Length 20 v ms |                                                                  |                             |               |  |  |
|                                                    | Codec Configur<br>Codec<br>Encoder Param.<br>FMTP                       | ation<br>AMR<br>octet-align=1;fixed-loo<br>octet-align=1;max-red | cal-mc v<br>=0 v            |               |  |  |
| Statue: Audio System @                             | Recet VolD                                                              | System 🖉 Reset                                                   |                             | < Back Next > |  |  |

- 8. Select SIP Settings.
- 9. Enter/verify the SIP Settings.

| VolD Sattings                                         |                     |                         |                |                    |                |                      |
|-------------------------------------------------------|---------------------|-------------------------|----------------|--------------------|----------------|----------------------|
|                                                       |                     | - 🛈 🖬 🔌 N               | etwork Impairr | nents              |                | ,                    |
| Network Settings SIP Se                               | ettings R           | TP Settings Call        | Radio T        | ester Wizard       |                |                      |
| Select Radio Tester<br>IP Settings<br>RTP Settings    | SIP Se              | ttings                  |                |                    |                |                      |
| SIP Settings<br>Registrar Settings<br>Check Parameter | SIP Port<br>Contact | 7060<br>sip:1234@192.16 | UDP            | ~                  |                |                      |
|                                                       | J                   |                         |                |                    | < <u>B</u> ack | <u>N</u> ext >       |
| Status: Audio System 🥝                                | Reset               | VoIP System 🥝           | Reset          | SIP Registration 🔘 | SIP Call 🔘     | <u>R</u> TP Stream 🔘 |

- 10. Select Registrar Settings.
- 11. Enter/verify the Registrar Settings.

| VoIP Settings                                                                                                    |                                                                                                    |                                                                                                    |                       |                | >                  |
|----------------------------------------------------------------------------------------------------|----------------------------------------------------------------------------------------------------|----------------------------------------------------------------------------------------------------|-----------------------|----------------|--------------------|
| VoIP Settings VoIP Settings SIP Settings Select Radio Tester IP Settings RTP Settings SIP Settings Registrar Settings Check Parameter | REGISTRAT Settings<br>Registrar Sett<br>Server Address<br>User ID<br>Password<br>Identity<br>Contact Parameter<br>Outbound Proxy | Network Impa           Call         Radic           cings         192.168.1.2:5060           1234         1234           sip:1234@test.3gp | irments Tester Wizard |                |                    |
|                                                                                                    |                                                                                                    |                                                                                                    |                       | < <u>B</u> ack | Next >             |
| Status: Audio System 🥝                                                                                                    | Reset VoIP Syst                                                                                                    | .em 🌝 🛛 Reset                                                                                                    | SIP Registration 🥥    | SIP Call 🥥     | <u>R</u> TP Stream |

- 12. Select Check Parameter.
- 13. Verify all set parameters.
- 14. Select **Apply** to register the *lab*CORE at Anritsu MD8475B.

| VoIP Settings                                                         |                                                                                                    |                               | X                       |
|-----------------------------------------------------------------------|----------------------------------------------------------------------------------------------------|-------------------------------|-------------------------|
| Network Settings SIP Se                                               | 🔹 🛄 🔚 🔌 Network Impairm                                                                                                    | ents<br>ster Wizard           |                         |
| Select Radio Tester<br>IP Settings                                    | Check Parameters<br>Press Apply to configure the labCORE                                                                                                    |                               |                         |
| RTP Settings<br>SIP Settings<br>Registrar Settings<br>Check Parameter | IP: 192.168.1.101<br>Subnet Mask: 255.255.0.0<br>Gateway: 192.168.1.2<br>DNS: 0.0.0.0<br>Packet Length: 20<br>Initial jitter buffer length: 140<br>Codec: AMR<br>Encoder Parameter:<br>FMTP: |                               | ^                       |
|                                                                       | <                                                                                                    |                               | >                       |
|                                                                       |                                                                                                    | < <u>B</u> ac                 | k Apply                 |
| Status: Audio System 🥝                                                | Reset VolP System 🥥 Reset                                                                                                    | SIP Registration 🥥 SIP Call 🤇 | ) <u>R</u> TP Stream () |

#### Anritsu MD8475B: Call Execution

1. Go to the SmartStudio© main screen. The status of the DUT (UE status) is Idle.

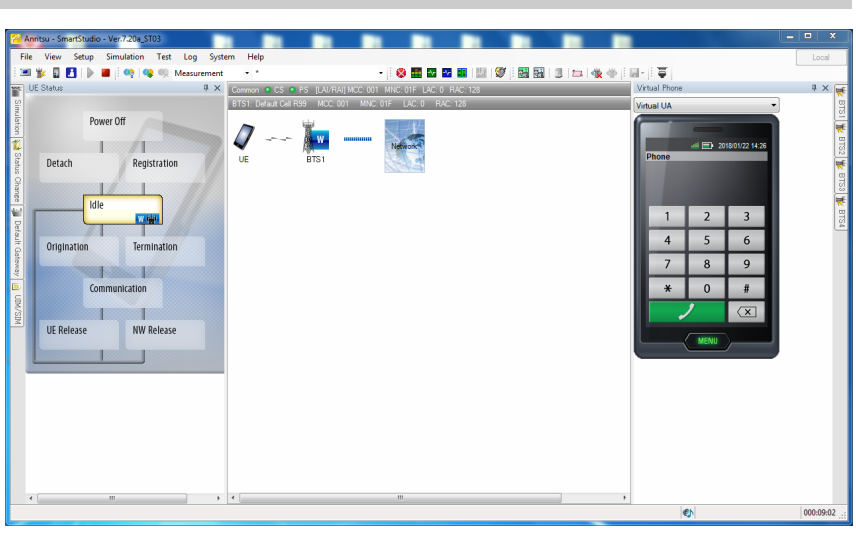

- 2. Enter any number (e.g., 123) on the keypad of the virtual phone on the screen.
- Select the green call button to initiate the call. The radio tester waits for the call acceptance of the DUT.

![](_page_39_Picture_11.jpeg)

- 4. Accept the call at the DUT.
- 5. The status of the DUT switches from **Termination** to **Communication**.

![](_page_40_Picture_4.jpeg)